# n 单相电能质量分析仪

# C.A 8230

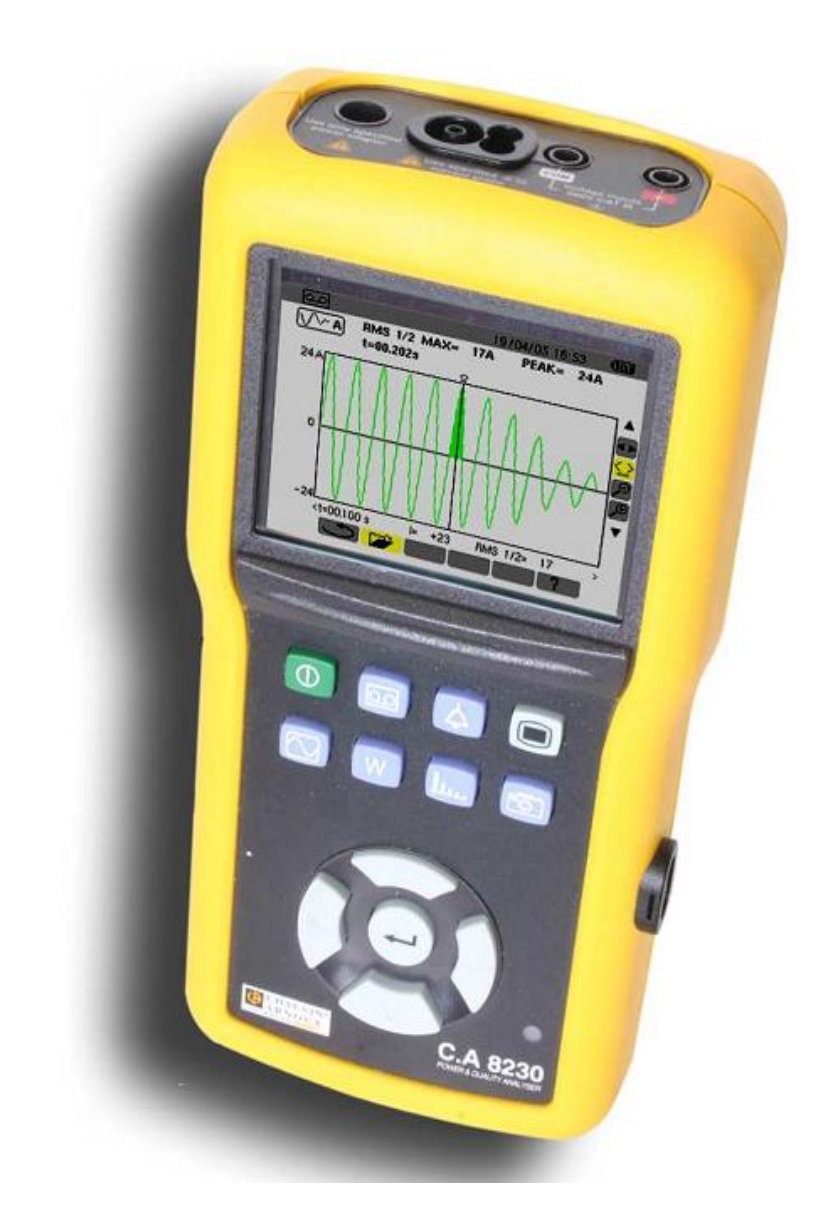

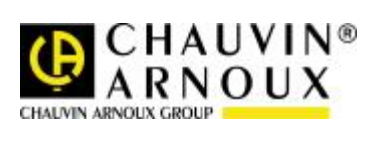

中文版

用户手册

感谢您购买 C.A 8230 单相质量分析仪 (Qualistar)。
为得到最佳服务,请:
§ 仔细阅读操作条令。
§ 遵守使用注意事项。

本手册所使用符号的意义。

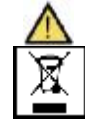

**注意 - 危险!** 参阅用户手册 回收箱打叉表示该产品遵守欧盟 WEEE2002/96/EC 条例,即必须可以接受选择性电气、电 子材料的再循环利用处理。

# 使用前注意事项

使用仪器时务必遵守以下所列注意事项,违规使用仪器可能导致触电、爆炸或火灾。

§ 遵守 13.4.1 章节所述之使用气候条件。

§本仪器可用于第Ⅲ类测量安装检测,CATⅢ对地电压真有效值不超过 600V(符合 IEC 60664-1 标准)。

- § CAT III:第 III 类测量对应建筑安装量测。例如: 仪表分布测量、布线测量等。例如: 仪表分布测量、布线测量等。
- § CAT IV:第 IV 类测量对应低压设备源量测。例如: 过电压保护设备的计量和量测
- §出于您的安全考虑,请仅使用随设备所附之导线和配套附件(符合 IEC61010-031(2002)标准)。当低压及/或低类别传感 器或附件连接至设备时,该低压及/或低类别则适用至该系统。
- §更换电池时,仪器必须断开连接、移除测量导线。

# 质保

除非特别说明,自仪器销售日期起,我们提供一年的质保期。(如果法国 CA 公司确认仪器是因自行改造、非正常操作、接 线错误,或因跌落、外力撞击所造成的损坏,用户需承担所有维修费用及相关运输费用)

| _ |                                           |
|---|-------------------------------------------|
| 1 | 产品介绍5                                     |
| 2 |                                           |
| 3 | 产品介绍7                                     |
|   | 3.1 概述                                    |
|   | 3.2 升关键                                   |
|   | 3.3 功能模式键7                                |
|   | 3.4 导航键                                   |
|   | 3.5 显示屏                                   |
|   | 3.6 检查灯                                   |
|   | 3.7 红外光口界面                                |
|   | 3.8 接线端口                                  |
|   | 3.9 供电电源                                  |
|   | 3.10 支撑架10                                |
|   | 3.11 功能总结10                               |
|   | 3.12 缩与                                   |
| 4 | 组态改定                                      |
|   | 4.1 子采甲选择                                 |
|   | 4.2 语言                                    |
|   | 4.3 ① 时间/日期13                             |
|   | 4.4 ● 对比度/亮度                              |
|   | 4.5                                       |
|   | 4.6 【4.5] 计算方法                            |
|   | <b>4.7 5</b> ♥ 电气接线选择14                   |
|   | 4.8 《上》电流钳选择14                            |
|   | 4.9 回记录模式15                               |
|   | 4.10 🖓 告警模式                               |
|   | 4.11 圖 删除数据                               |
| _ | 4.12 ♥ 本机信息                               |
| 5 | □ 波形模式                                    |
|   | 5.1 丁米里                                   |
|   | 5.2 波形                                    |
|   | 5.3 <b>而</b> 电压,电流放值和均值                   |
|   | 5.4 · · · · · · · · · · · · · · · · · · · |
| , | 5.5 ···· 相序计算                             |
| 0 | □□·J·J·学 侯氏                               |
|   |                                           |
| 7 | 0.2 电影消耗                                  |
| 1 | □ 用 似 侠 八                                 |
|   | 7.7 V 相由庄 24                              |
|   | 7.2 ————————————————————————————————————  |
|   | 7.3                                       |

|    | 7.4 <b>VA</b>          | 视在功率             | 23 |
|----|------------------------|------------------|----|
|    | 7.5 <mark>¥ -,+</mark> | 相电压专家模式          | 23 |
|    | 7.6 🔺+                 | 电流专家模式           | 24 |
| 8  | 🖻 截屏                   | 模式               | 24 |
|    | 8.1 截屏                 |                  | 24 |
|    | 8.2 快照处                | 理                | 24 |
| 9  | (스) 告警                 | 模式               | 25 |
|    | 9.1 子菜单                |                  | 25 |
|    | 9.2 日                  | 告警侦测排查           | 26 |
|    | 9.3 🔛                  | 显示告警日志           | 26 |
|    | 9.4 📟                  | 删除告警日志           | 27 |
| 1( | ) 🔤 记录                 | 录模式              | 27 |
|    | 10.1 子菜单               | 单                | 27 |
|    | 10.2 🛃                 | 预设并开始记录          | 27 |
|    | 10.3 凸 🗎               | 主动停止当前记录         | 28 |
|    | 10.4 自动停               | 亭止记录             | 28 |
|    | 10.5 🔛                 | • 显示记录列表         | 28 |
|    | 10.6 记录第               | 案例               | 29 |
|    | 10.7 🚾                 | 删除记录             | 30 |
|    | 10.8 📈                 | 。<br>启动电流(开始电流)  | 31 |
|    | 10.9 凸 🗎               | 主动停止当前记录         | 32 |
|    | 10.10 浏览               | 百合动电流记录          | 32 |
| 1  | 1 使用                   |                  | 33 |
|    | 11.1 开机                |                  | 33 |
|    | 11.2 C.A               | 8230 组态设定        | 33 |
|    | 11.3 导线运               |                  | 34 |
|    | 11.4 波形樹               | 模式 [℃]           | 35 |
|    | 11.5 告警核               | 模式 <b>今</b>      | 35 |
|    | 11.6 记录椅               | <sub>莫式</sub> [@ | 35 |
|    | 11.7 功率植               | 莫式               | 35 |
|    | 11.8 谐波测               | 께률 [հետ]         | 35 |
|    | 11.9 传输数               | 数据至 PC           | 35 |
|    | 11.10 删除               | 数据               | 36 |
|    | 11.11 关机               |                  | 36 |
|    | 11.12 CA8              | 3230 供电          | 36 |
| 12 | 2 维护和保                 | 禄养               | 36 |
|    | 12.1 重要到               | 建议               | 36 |
|    | 12.2 电池3               | 充电<br>           | 36 |
|    | 12.3 清理乡               | 外壳               | 36 |
|    | 12.4 校准 .              |                  | 36 |
|    | 12.5 维修.               |                  | 36 |
|    | 12.6 内部转               | 次件升级             | 36 |

# 

录

目

| 12.7 电流钳            | 36 |
|---------------------|----|
| 13 总体指标             | 37 |
| 13.1 电源             | 37 |
| 13.2 电池供电           | 37 |
| 13.3 适用范围           | 38 |
| 13.4 环境条件           | 38 |
| 14 功能特性             | 39 |
| 14.1 参考条件           | 39 |
| 14.2 电气特性           | 39 |
| 15 附录               | 44 |
| 15.1 数学公式           | 44 |
| 15.2 回差             | 45 |
| 15.3 波形模式中的最小刻度值    | 46 |
| 16 订购               | 47 |
| 16.1C.A8230 电能质量分析仪 | 47 |
| 16.2 附件             | 47 |
| 16.3 配件             | 47 |

# 1 产品介绍

C.A 8230 是符合 IEC 61010-1 III 类 600V,具 有图形显示屏 的单相 AC+DC 电能质量分析仪。 它可用于测量电压电流有效值、功率、及电力配电 系统的干扰,及快速检测电网的主要特性及在一定 的时间内追踪各个电量参数的变动情况。

它具有高度整合的耐撞击外壳,而且采用极佳的人 机界面设计, 使其操作相当简便、直观。

C.A 8230 不仅可快速检测电网的主要特性,并 且可记录电量的 变动情形。其多工测量系统设计, 可以同时进行测量电量参数、 侦测告警、及连续记 录各个电量的趋势图。其提供了绝佳的弹性

,让客户可以选择不同的电流传感器(电流钳)来 测量电流,从数百毫安(MN93A) 到数千安培 (AmpFLEX)。

C.A 8230 是专为检测及维护部门电工技师及 工程人员所设计,尤 其适用于工业用户及供电公司 (36 至 250kVA 及大于 250kW 系统容量),作为 检查及侦测单相或三相低压配电系统。其主要功能 有:

●测量交流电压有效值,可达 600 V(相电压)及 660

●V(线电压) - 相对地电压不超过 600 V 测量交流电流有效值,可达 6,500 A

- ●测量电网频率: 40 Hz 至 69 Hz
- ●计算电压及电流的波峰因数
- ●计算电流(变压器)的 K 因数
- ●计算电压的短时闪变(short-term Flicker )
- ●测量谐波达 50 次,包含相位及其值(相对基波): 电压、电流及视在功率,计算总谐波畸变率
- ●测量有各相有功功率、无功功率、视在功率,及 总和
- ●计算功率因数、位移功率因数及正切值
- ●积算由操作者选择时段的电能生产及消耗值
- ●记录任何电量参数的平均值,积算时间间隔可组态为1秒值至15分钟
- ●记录电压干扰(含时间标记),如电压升、电压 降、断电等,及功率过载、谐波门限等等。

# 2 包装

# 标配

| 条目                         | 数量 |
|----------------------------|----|
| 安全导线(红/黑)                  | 2  |
| 鳄鱼夹(红/黑)                   | 2  |
| 用户手册光盘                     | 1  |
| USB 光口线                    | 1  |
| 测试探头(红/黑)                  | 2  |
| AA 电池                      | 6  |
| 外接电源                       | 1  |
| 便携包                        | 1  |
| MN93A 或 AmpFLEXA193 电流钳    | -  |
| DataViewer 光盘              | 1  |
| 选配                         |    |
| 条目                         |    |
| MN93, MN93A, C193, PAC93钳头 |    |

5A 适配器盒(三相)

# 3 产品介绍

3.1 概述

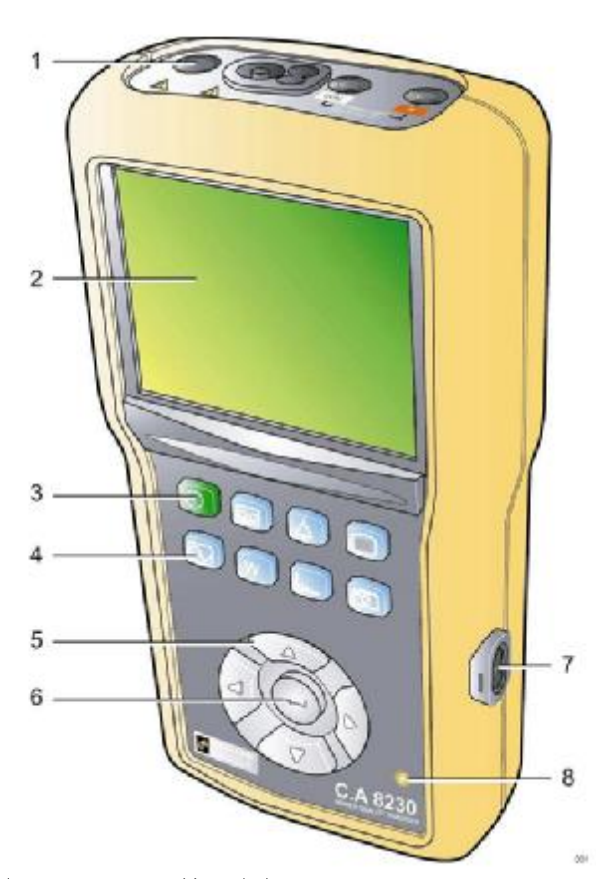

- 图 1:CA8230 外观图
- 1. 接线端子
- 2. 显示屏
- 3. 电源开关键 (绿色).
- 4. 工作模式选择键 (蓝色).
- 5. 方向选择键
- 6. 确认键
- 7. 红外光口 RS232 界面
- 8. 检查灯

3.2 开关键

按下 一 键即可开启仪器电源; 仪器开机过程 需大约 5 秒左右。再次按下本键可关闭仪 器, 但仪器内部已记录在内存的数据值及截 屏 快照将会被保存。无论如何, 当仪器在记 录模式下工作时,如按下开 关键,则屏幕会 弹出确认讯息要求用户在次确认。

3.3 功能模式键

这些键是作为各个工作模式间的切换:

| 按键  | 功能                                                                                    |
|-----|---------------------------------------------------------------------------------------|
| 00  | 记录模式:显示已记录的数据趋势图、组态设置新的记录活动、<br>删除记录数据等。记录模式的设置可在组态设定模式下的<br>"Records(记录)"菜单内进行。      |
| (¢) | 告警模式:显示已记录的告警、<br>搜寻在某时间内的告警、删除<br>告警等。告警的触发临限值及回<br>差可在组态设定模式下的<br>"Alarm(告警)"菜单内设置。 |
|     | 组态设定模式:设置组态仪器<br>(包含日期、时间、屏幕 对比<br>及亮度、接线方式、告警及记录<br>模式的组态设置等。                        |
|     | 波形模式:显示电压、电流的波<br>形图;显示最小值、最大值及<br>一览表等;检测相序等。                                        |
| W   | 功率/电能模式:显示功率及电能相关的测量值                                                                 |
| ļ.  | 谐波模式:显示与谐波相关的各<br>次条形图                                                                |
| 6   | 屏幕显示截屏(及屏幕快照保<br>留,持续按下本键2秒以上)<br>或再次显示截屏图像及管理截<br>屏图像。                               |

7

#### 3.4 导航键

| 4个方向选择键及一个确认键作为菜单项目的选取。 |                        |  |  |  |
|-------------------------|------------------------|--|--|--|
| 按键                      | 功能                     |  |  |  |
|                         | 选项上移一行                 |  |  |  |
| $\overline{\nabla}$     | 选择下移一行                 |  |  |  |
| (  )                    | 选项左移一行;向左移动游标。         |  |  |  |
|                         | 选项左移一行;向左移动游标。         |  |  |  |
| -                       | 选项确认键或从目前的项目组<br>态中离开。 |  |  |  |

#### 3.5 显示屏

CA8230 采用彩色 LCD 显示屏 (分辨率 320x240) 作为测量 结果显示。当开机后,系统自动进入波形显示模式。 基本上一下信 息会显示在屏幕上:

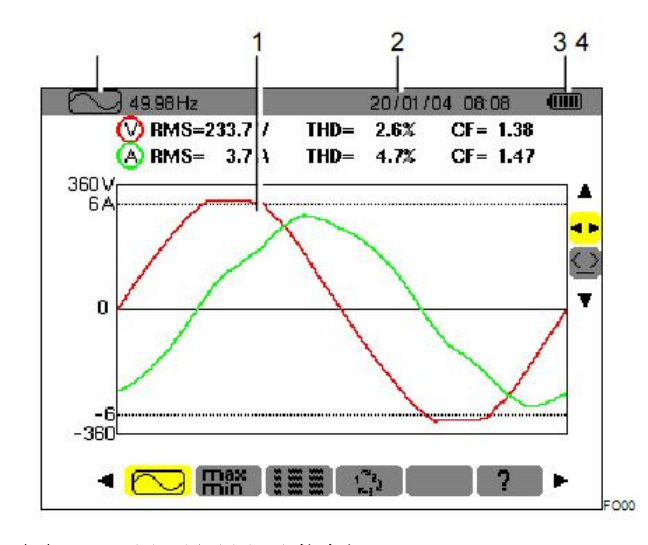

图 2: 显示屏显示范例

- 项 功能
- 1 目前仪表模式 (波形模式)
- 2 目前模式下的屏幕显示图形 (波形 图)
- 3 目前日期、时间.
- 4 电池剩余容量.

在告警模式或记录模式下(等待进行或正在进 行中),如果超过5分钟未按任何键,系统会 自动进入省电模式(屏幕关闭)。按下任何键 即可唤醒系统,屏幕亮起。

# 3.6 检查灯

检查灯 (图 1, 第8项)(黄色 LED 灯号)位于 仪器的右下方:

 ●常亮表示: 仪器目前使用外部 AC 电源适配器供●电闪烁表示: 仪器目前处于省电模式, 且未使用外部电源

#### 3.7 红外光口界面

本接口提供隔离、双向传输的红外光通讯界 面(图1,第7项),使计算机可以导入仪器 内存中,所存储的信息资料(如 告警、屏幕 截图、启动电流、及所记录的电量趋势图等), 并可在计算机软件中实

时显示 CA8230 屏幕上的所有测量实时值 及波形

另外,可利用计算机软件来组态仪表的设置, 之后再导入到仪器中,也可以经由通讯界面来 更新仪器内部的轫件。

仪器的通讯传输速率,会被自动调整同计算机软件所设置的速率;最大传输速率为 115.2 kbps.

#### 3.8 接线端口

所有接线端口位于仪器上方,具有以下功能:

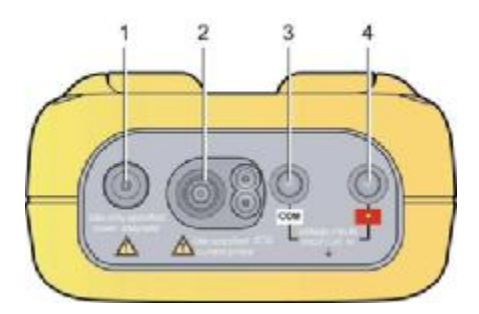

# 项 功能

- 1 本仪器专用外部 AC 电源适配器插 座
- 2 电流钳插座(MN型、C型及 AmpFLEX 等电流钳等)
- 3 电压测量线安全插座(负极)
- 4 电压测量线安全插座(正极)

3.9 供电电源

3.9.1 电池剩余电量显示

仪器开启后,位于液晶屏幕右上方的电池剩余 电量显示符号,可指示目前充电电池的充电情 况。电池符号内的比例条,可直观的了解电池 充电电量:

图示 电池情况说明

● 电池电量即将耗尽

••••• 移动的比列条: 电池正在充电

●~ C.A 8230 使用外部 AC 电源

当电池电量过低时,屏幕中央会显示 'Battery too low. The instrument will be switched off soon'(电池电量过低,仪器即将关闭)。当用 户看到此信息时,仪器将会在一分钟后自动 关闭。

3.9.2 电池使用时间

至少可持续 8 小时屏幕显示(带背光)的使 用操作时间 40 小时的省电模式(显示屏幕关闭)使用时间。

3.9.3 电池充电

仪器内部使用的充电电池,是使用外部 AC 电源适配器来进行充电的。仪器上部有可接 AC 电源适配器的接线插座,(图 3,项目 1)。请勿使用非随仪器交付的其他 AC 电源适配器。但电池电量用尽,重新充满电池电量大约需花费 4 小时左右的时间。当电池电量已经充满,仪器会自行切换使用外部 AC 电源,并停止继续对电池充电。

提示:但仪器接上外部的AC电源适配器时, 仪器的橘黄色指示灯(图1,项目8)会亮起。 3.9.4 更换充电电池

当要更换充电电池时,必须移除仪器上所有的接线及外部 AC 电源。 C.A 8230 可根据内部时钟设定,可保持约1分钟的时间。 3.9.5 充电电池

C.A 8230 使用 6 节 型号为 AA (LR6 - NEDA 15) 的镍氢(NiMH) 充电电池(图 4,

项目 1),容量为 1800 mAh,其可维持约 8 小时 的使用时间(不接外部 AC 电源)。单仪 器进入省电模式时(即仪器 屏幕显示关闭 时,通常是在告警模式或记录模式下),在电 池充满电 量的情况下可维持约 40 小时。 使用铜板(图 4,项目 3)旋转 C.A 8230 的后背盖板上的塑料旋钮(图 4,项目 2 ), 打开后背盖板后,可以取出充电电池。

提示:如使用 NiCd 充电电池 (900 mAh), 电量充满时间约为1小 时半,可持续正常操 作约4小时,或在省电模式下(液晶屏幕关闭)工作20小时。

# 3.10 支撑架

CA8230 仪器后方具有一可拉出/收回的支撑架 (图 4, 第 4 项),可使 仪器以前面板倾斜 30°的角度立在工作台上。

#### 3.11 功能总结

- 3.11.1 测量功能
- RMS AC电压可达600 V.
- RMS AC电流可达6,500 A.
- DC电压及电流.

• 电压、电流的半波有效值、最小值、最大 值

- 电压 及 电流的峰值
- 适用于 50Hz或60Hz的电网频率 (测量范围: 40 至 70Hz).
- •电压及电流的 峰值因数
- •电流的 K因数 (KF) (变压器适用)
- •电压及电流的失真因数 DF (也称 THD-R).
- 电压及电流的总谐波畸变率 THD (也称 THD-F).

• 有功、无功 (电容性及电感性)、及视在功 率

- 功率因数(PF)及位移功率因数 (DPF 或 CosΦ).
- •三相平衡电网的总有功、无功 (电容 性,电感性)及视在功率(含或不含

中性线)

• 三相相序检测 (2-线法):显示三相电网相序

- •使用MN93A电流钳(5A档位)或5A 适配箱时,可组态电流的一/二次 的比数
- 自动辨识电流传感器(电流钳)型号
- 显示电压 及 电流波形
- 短时闪变 (PST).
- 有功、无功 (电容性或电感性)、及 视在电能(三相平 衡模式下总电 能).
- 电流及电压的谐波达50次:包含RMS有效值、占基波的百分比值、最小值、最大值(单相模式)及谐波的序次
- 视在功率的谐波(单相模式)可达50次:包含RMS有效值、占基波的百分比值、最小值、最大值
- 3.11.2 显示功能
- 谐波条形图
- "Inrush" (启动电流)记录: 检视电动机 起动时相关的电量参数。
  - 经由时间游标检视电流瞬态值
  - 起动电流的瞬态最大值
  - 时间游标指示点的电流半周期RMS值
  - 电流的 RMS 值、最大半周期值 (for the whole start).
- 电动机启动时间

• 屏幕截图

• 记录活动("数据记录") (960kB 内存空间,含时间标记及所设置记录活动的开始及结束时间)。也可显示已记录的数据,以条形 图或去曲线图的形态,显示所有已记录数据在各个时间点的平均值。

• 告警;列表所记录的告警(可达 4096 个告警,64kB)及其在 组态菜单中所设置的 临限值。告警监视活动所设置的开始时间及 结束 时间。

- 3.11.3 组态功能
- 日期时间设置
- 液晶屏亮度及对比度设置
- 图形曲线颜色设置
- 功率及电能计算方式设置(含或不含谐

波)

- 语言设置(目前无中文)
- 接线组态设置(标准单相 或 平衡三相)
- 记录模式及告警模式的参数设置
- 清除所有数据

#### 3.12 缩写

| 单位   | 代表意思                   |
|------|------------------------|
| ~    | AC及DC成分                |
| ~    | AC 成分                  |
| =    | DC 成分                  |
| Φ    | 相电压与相电流之间的相角(相         |
|      | 位差)                    |
| Acf  | 电流的峰值因数                |
| Ahx  | 电流的 'x' 次谐波值.          |
| Akf  | 电流 K 因数(变压器适用)         |
| Arms | 电流真有效值                 |
| Athd | 电流总谐波畸变率               |
| CF   | 见 Vcf 及 Acf.           |
| DC   | 电流及电压(如在3相模式,为         |
|      | 线电压值)的直流成分             |
| DF   | 失真因数(电压 或 电流)          |
| DPF  | 位移功率因数(相角的余弦值)         |
| Hz   | 电网频率                   |
| KF   | 见 Akf.                 |
| PF   | 功率因数(有功功率与视在功率         |
|      | 的比值)                   |
| PST  | 见 VPST                 |
| RMS  | 见 Arms 及 Vrms          |
| Tan  | 相角正切值                  |
| VA   | 视在功率(如在3相模式,则为         |
|      | 总视在功率值)                |
| VAh  | 视在电能(消耗或产出;如在3         |
|      | 相模式,则为3相总值)            |
| VAR  | 无功功率(如在3相模式,则为         |
|      |                        |
| VARh | 尤切电能(消耗或产出;如在 <b>3</b> |
|      | 相模式,则为3相尽值)            |
| Vct  | 电压波峰因级(如仕3相模式,         |
|      | 入 我 电 広 国 ノ            |

| Vhx  | 电压的 'x' 次谐波值 (如在 3 |
|------|--------------------|
|      | 相模式,为线电压值)         |
| VPST | 电压短时闪变             |
| Vrms | 电压真有效值(如在3相模式,     |
|      | 为线电压值)             |
| Vthd | 电压总谐波畸变率(如在3相模     |
|      | 式,为线电压值)           |
| W    | 有功功率(如在3相模式,为总     |
|      | 有功功率).             |
| Wh   | 有功电能(消耗或产出;如在3     |
|      | 相模式,则为3相总值)        |

# 4 组态设定

此按键用来设置 CA8230, 在仪器使用前必须对仪器 进行设定,设定会保存在仪器内存中,就算仪器关 闭了,也不会丢失设置。

#### 4.1 子菜单选择

| 诵讨▲  | ▼键来选择菜单, | ➡ 键来确定 |
|------|----------|--------|
| ~~~~ |          |        |

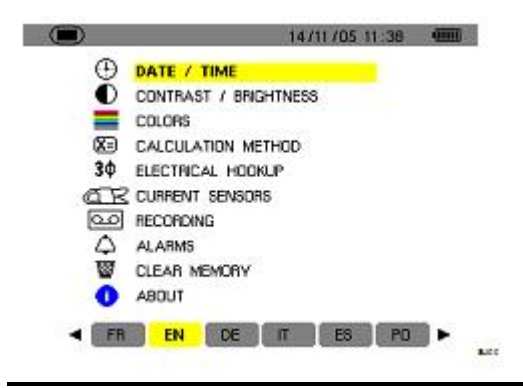

| 菜单名    | 子菜单             | 参阅   |
|--------|-----------------|------|
| 日期/时间  | 时间和日期设置         | 4.3  |
| 对比度/亮度 | 屏幕亮度和对比度设       | 4.4  |
|        | <b>里</b><br>直   |      |
| 颜色     | 电压和电流波形曲线       | 4.5  |
|        | 颜色设定            |      |
| 计算方法   | 无功参数选择(含/不含     | 4.6  |
|        | 谐波)             |      |
| 电气接线连  | 电气连接至电网类型       | 4.7  |
| 接      | 选择 注意:计算方法      |      |
|        | 取决于连接类型         |      |
| 电流钳选择  | 电流钳头选择(MN,C,    | 4.8  |
|        | PAC,AmpFlex™,适配 |      |
|        | 器)              |      |
| 记录模式   | 记录所设定的参数        | 4.9  |
| 告警模式   | 告警定义 🗘 .        | 4.10 |
| 删除记忆   | 部分或全部删除         | 4.11 |
|        | 用户数据            |      |
| 关于     | 序列号、软硬件版本等      | 4.12 |

4.2 语言

按屏幕所示图标之对应黄色按键选择系统显示语言

(图 6 中 1 所示)。黄颜色背景图标标识当前使用语 言。

# 4.3 ①时间/日期

该菜单定义系统之时间和日期,如下图所示:

| 14/11/05 11:44 | -9998                                          |
|----------------|------------------------------------------------|
|                |                                                |
| 14/11/05 11:43 |                                                |
| DD/MM/YYYY     |                                                |
| 12/24          |                                                |
|                | 14/11/05 11:44<br>14/11/05 11:43<br>DD/MM/VYVV |

#### Figure 5: The Date/Time menu.

1 按 ← 键更改时间/日期设置。•,箭头表示当前值 可改变,按•,键更改。按 ◆ ▶ 键选择域,按 ← 确认。 2 更改日期格式设置。按•,键使日期格式域黄颜 色高亮显示,按 ← 确认。•,箭头表示当前值可改 变。按•,键选择 DD/MM/YY 或 MM/DD/YY,按 ← 键确认。

3 更改时间格式设置。按•,键使日期格式域黄颜 色高亮显示,按← 确认。•,箭头表示当前值可改 变。按•,键选择 12/24 或 AM/PM 格式,按← 键 确认。

注意:

12/24: 以 24 小时格式显示时间

AM/PM: 以 12 小时格式显示时间, 后接 AM 或 PM 4 按 圖键返回组态主菜单。

# 4.4 ①对比度/亮度

设置屏幕显示对比度和亮度,如下图所示:

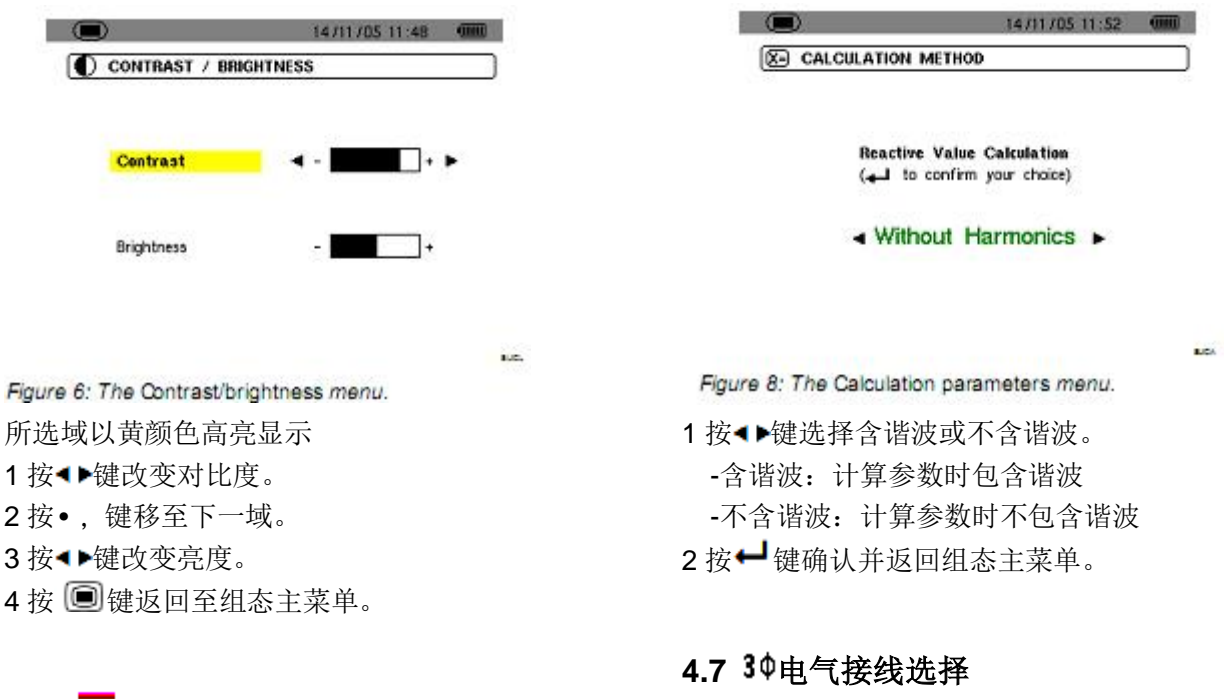

# 4.5 📕颜色

设置按 , 和 @ 键后出现的电压、电流波形曲

线的颜色。可设置的颜色有:绿色,深绿色,黄色, 淡红色,红色,褐色,蓝色,青绿色,深蓝色,浅 灰色,灰色,深灰色及黑色。 屏幕如下图所示:

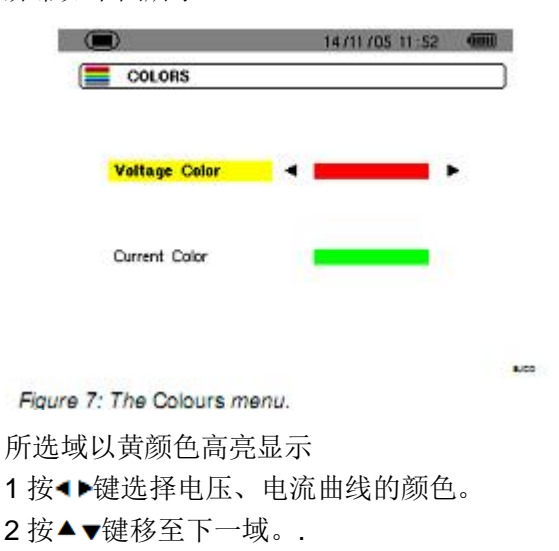

### 4.6 **X**=计算方法

设置计算无功参量(功率和电能)时是否使用谐波。

依据电网类型设置 C.A 8230 接线方式。

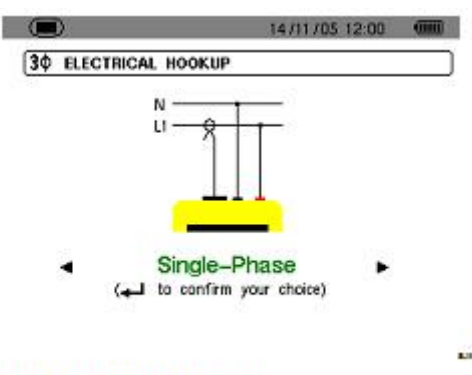

Figure 9: The Connection menu.

按如下步骤设置接线方式:

- 1. 按▲▼和◀▶键选择单相、平衡三相的连接。
- 2. 按┙键确认并返回组态主菜单。

# 4.8 @ 尼电流钳选择

C.A 8335 主机会自动显示当前连接电流钳类型。

|         |              | 14/11/05 12:01 | 9998 |
|---------|--------------|----------------|------|
| CTR CUR | RENT SENSORS |                |      |
|         |              |                |      |
|         | -            |                |      |
| 1000/5  | CON 5A       | MN Probe       |      |

| O RECOR | DING   |          |                          |  |
|---------|--------|----------|--------------------------|--|
| Set-up  |        | CONFIG 1 |                          |  |
| • Vrma  | o Vthd | o Vcf    | <ul> <li>VPST</li> </ul> |  |
| ¢ Arms  | o Athd | o Acf    | ⇔ Akf                    |  |
| ow.     | OVAR   | OVA      | ♦PF                      |  |
| ODPF    | o Tan  | 0 Hz     |                          |  |
| 0?      |        |          |                          |  |
| 07      |        |          |                          |  |

Figure 10: The Current sensor menu.

可选钳头有:

- ●MN93 钳头: 200A; MN93A 钳头: 100 A 或 5 A ●C193 钳头: 1000 A
- ●PAC93 钳头: 1000 A
- ●AmpFLEX™A193 或 Mini-AmpFLEX MA193: 6500 A
- ●三相适配器: 5A

警告:若使用 MN93A(5A)钳头或适配器,需按如下 方式配置:

1 变换比率 (变比) 定义

-5A 钳头:

按**▲**▶键选择各域,再按**↓**键选择电流变比;(初级 电路: 1A 到 2999A; 次级电路: 1A 到 5A) 按**▲**▼键选择各值。

-适配器:

按**∢**▶键选择各域,再按**↓**键选择电流变比;(初级 电路: 1A 到 2999A; 次级电路: 1A 到 5A)

按▲▼键选择各值。

2 按┙键确认。(注意: 必须按确认后设置才生效)

3 按 🗐 键返回组态主菜单。

# 4.9 🔤记录模式

C.A 8230 具有记录功能(), 参见第 10 章), 该 功能可记录所量测或计算的各值(如 Urms, Vrms, Arms 等)。相应功能可据需要单独组态。用户可以 设定四组自定义组态。 Figure 11: In this example, only measurements concerning Vrms will be recorded.

1 按对应CONFIG1图标的黄色按键定义配置 1,选中 后图标以黄颜色背景显示。

| 按∙ | ,和◀▶键移动黄色光标选取对应值, | 按← | 确 |
|----|-------------------|----|---|
| 认。 | 红色项表示已选中。         |    |   |
| 可证 | 已录的值有:            |    |   |

| 值    | 说明           |
|------|--------------|
| Vrms | 相电压真有效值      |
| Vthd | 相电压总谐波失真     |
| Vcf  | 相电压峰值因数      |
| VPST | 短闪变          |
| Arms | 电流真值         |
| Athd | 电流总谐波失真      |
| Acf  | 电流峰值因数       |
| Akf  | K 因数(变压器使用)  |
| W    | 有功功率(三相总)    |
| VAR  | 无功功率(三相总)    |
| VA   | 视在功率 (三相总)   |
| DPF  | 位移功率因数       |
| Tan  | 正切值          |
| Hz   | 电网频率         |
| ?    | 参阅此处注释       |
| 最后两行 | 「需特别设置,如下所示, |

0?

图 12: 此两行涉及谐波

0?

此两行涉及记录各次谐波 VAh, Ah, Vh 及 Uh 等值。 用户可以自主选择谐波等次(0到 50次)以记录相 应谐波,并可以选择只记录奇次谐波。 具体操作如下:

●输入记录值: <sup>(\*)</sup> 以黄颜色高亮显示。按→键出现
现
,箭头。通过
,按键选取相应值(VAh, Ah, Vh及 Uh)以记录某个谐波。红色项表示已选取。按→
键确认,相应值域以黄色高亮显示。按<sup>(\*)</sup>键切换至

下一域。

●选择开始谐波等次:相应域以黄颜色高亮显示,按
➡ 键出现●,箭头,按●,键选择开始谐波等次,再按➡ 键确认。 按➡ 键切换至下一域。

●选择结束谐波等次:第二域(高于或等于开始谐波等次)以黄颜色高亮显示,按┙键出现•,箭头,按•,键选择结束谐波等次,再按┙键确认。按<sup>②</sup>键切换至下一域。

 ●只记录奇次谐波:按➡ 键选中或取消只记录奇次 谐波,红色项表示已选。

已选: 只记录两个谐波等次中的奇次谐波

未选: 记录所有谐波(包括奇次谐波)

| ☑ RECOR | DING |               |         |                          |  |
|---------|------|---------------|---------|--------------------------|--|
| Set-up  |      | C             | ONFIG 1 | 6                        |  |
| • Vrms  | ov   | ihd           | o Vef   | <ul> <li>VPST</li> </ul> |  |
| o Arms  | 0 At | thd           | o Acf   | ♦ Akf                    |  |
| ٥W      | ov   | AR            | OVA     | ♦ PF                     |  |
| ODPF .  | o Ta | n i           | o Hz    |                          |  |
| • VAh   | 00   | $\rightarrow$ | 07      | ○Odd Only                |  |
| • Ah    | 00   | $\rightarrow$ | 08      | Odd Only                 |  |

# 4.10 △告警模式

本菜单屏幕设置告警模式 🙆 中所使用的告警项

(参阅第9章)

|    |        |    |              | 14/11/05 12:18 | 9000 |
|----|--------|----|--------------|----------------|------|
| 44 | ALARM: | \$ |              |                | - 8  |
|    |        |    | Hysteresis 1 | x              |      |
| 1  | OFF    | ?  |              |                |      |
| 2  | OFF    | ?  |              |                |      |
| 3  | OFF    | ?  |              |                |      |
| 4  | OFF    | ?  |              |                |      |
| 5  | OFF    | ?  |              |                |      |
| 6  | OFF    | ?  |              |                |      |
| 7  | OFF    | 2  |              |                |      |
| 8  | OFF    | ?  |              |                |      |
| 9  | OFF    | ?  |              |                |      |
| 10 | OFF    | ?  |              |                |      |
|    |        |    |              |                |      |

Figure 14: The Alarm menu.

1 告警回差值(对应从告警阈值中增加或减少的百分比,可选值有1%,2%,5%或10%。如果超过该百分比将停止告警,参阅15.2章节。)

使用•,键选择竖直域

按┙键选中当前域,出现•,箭头。

按•, 键选择设置值(Vah, Ah, Uh 等, 参见 4.9 章表格)再按➡键确认, 被选中域以黄颜色高亮显 示。

2 按◆◆键横向选择各域,按◆→键确认,出现•,箭 头。按•,键选择设置值,按◆→键确认。以同样方 法设置各域其它值。

3 定义各个告警,可选择:

告警类型(Vrms, Arms, VPST, Vcf, Acf, Hz, Akf, Vthd, Athd, W, VAR, VA, DPF, PF, Tan, Vh, Ah, or VAh)(参考缩略语表)

4 谐波等次范围(0 到 50 次,针对 Vah, Ah, Uh 及 Vh 各值)

-告警意义(>或<只在 Arms, Urms, Vrms, Hz 下可选,否则只有一个方向)

- 触发告警阈值(在W, VAR及VA下设置至10种可能告警情况)

-跳过告警阈值最短时间(对 Vrms 和 Urms: 分钟, 秒(或只有秒);对 Arms: 几百秒)

-激活告警(红色项)或解除激活(参阅下文)

5 按 🖲 键返回组态主菜单。

# 

#### 删除储存在仪器中的数据

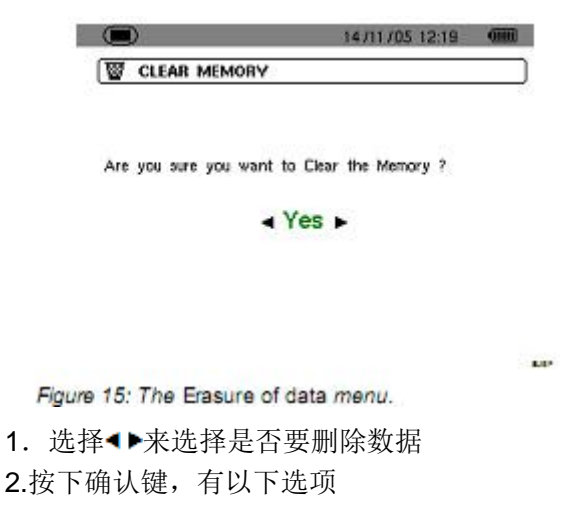

-No, 你回到参数菜单栏

-Yes, 屏幕出现 Data being erased, 然后仪器将 会自动关机,之后再开机,菜单全部为英语,CA8230 将不包含任何信息

# 按 🗐 键返回组态主菜单。

# 4.12 ①本机信息

屏幕将会显示本机序列号和软件的版本

| Serial nu | mber    | 00001015 |  |
|-----------|---------|----------|--|
| Software  | version | 1.1      |  |
| Hardward  | version | 02       |  |

Figure 16: The Information menu.

按回键返回组态主菜单。

5 回波形模式

波形模式可显示电压电流曲线图及其量测和计算值 (不包括功率、能量和谐波)

# 5.1 子菜单

各个子菜单一一列在屏幕下方,将在以下章节分别 介绍。

用户可按屏幕下方的黄色按键选择测量类型。

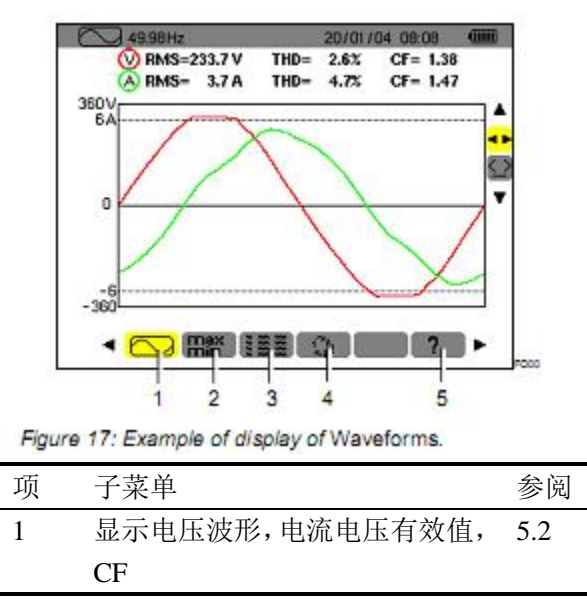

|    | THD 值                                 |      |
|----|---------------------------------------|------|
| 2  | 显示(电压、电流或电压、电流                        | 5.3  |
|    | 峰值的)最大值、平均值和最小                        |      |
|    | 值                                     |      |
| 3  | 同时显示所有电压、电流量测值                        | 5.4  |
|    | (RMS, DC, THD, CF, PST, KF,           |      |
|    | DF)                                   |      |
| 4  | 相序                                    | 5.5  |
| 5  | 帮助                                    | -    |
| 注意 | : 在平衡三相连接的情况下, 30符号                   | 出现在原 |
| 幕上 | 方                                     |      |
|    | · 40 00H+ 30 30 11 /05/08 21 48 (III) | í    |

Figure 18: The 3¢ sign at the top of the screen indicates a balanced three-phase connection configuration.

1095

#### 5.2 <u></u>波形

此模式显示波形,电压电流有效值,THD 值,峰值 因数(可以通过移动游标进行观察) 如下显示信息:

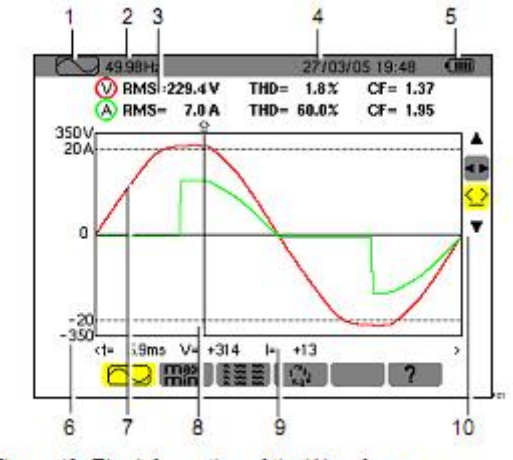

Figure 19: The information of the Waveforms screen.

- 项 功能
- 1 当前使用模式
- 2 网络瞬时频率
- 3 相电压有效值
- 4 当前时间和日期
- 5 电池电量
- 6 电压值轴线(自动调节刻度)

7 线电压波形

- 9 光标(图 中 8 所示)与曲线交叉点处信号的瞬时值
  - t: 相对开始阶段的时间(以毫秒表示)
  - V: 相电压瞬时值
  - I: 电流瞬时值
- 10 使用▲▼选择工具,使用 ●选择子菜单 使用<sup>()</sup>移动游标看瞬时的电参数

# 5.3 出 电压,电流极值和均值

₩ 子菜单可显示电压、电流的 RMS 值、最大值、 最小值、平均值,以及正负瞬时峰值。 显示如下

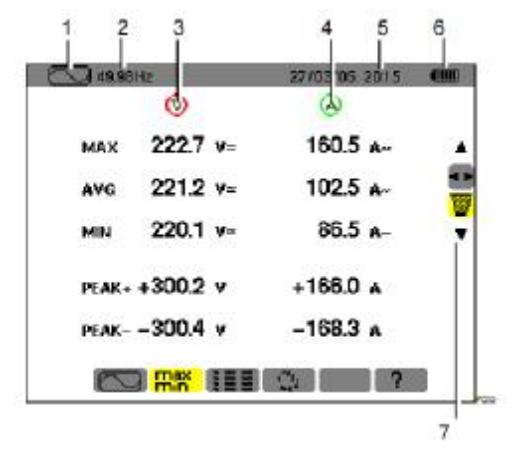

项 功能

- 1 当前使用模式
- 2 网络瞬时频率
- 3 相关电压参数
- 4 相关电流参数
- 5 当前时间
- 6 剩余电量

# 5.4 器 各值同时显示

■ 子菜单显示所有电压、电流量测值(RMS, DC, THD, DF, CF, PST, KF)。

| 3 49 99 | CO.     |    | 22.00 005 20.16 |
|---------|---------|----|-----------------|
| RMS     | 221.8 v | =  | 86.1 A-         |
| DC      | +0.1 v  | -  |                 |
| THD     | 3.8 x   |    | 61.4 x          |
| CF      | 1.35    |    | 2.31            |
| PST     | 0.27    | KF | 4.69            |
| DF      | 3.7 ±   |    | 52.2 x          |

Figure 21: The information of the Simultaneous display screen.

- 项 功能
- 1 当前使用模式
- 2 网络瞬时频率
- 3 相关电压参数
- 4 相关电流参数
- 5 当前时间
- 6 剩余电量

#### 5.5 😐 相序计算

该功能可以通过三个步骤决定电网的相序,不管是 单相或者是平衡三相

## 5.5.1

步骤一: 把两根测试线接入 CA8230 的输入端口,然后把它们 连接到假定的 L1 和 L2 上面. 屏幕显示如下

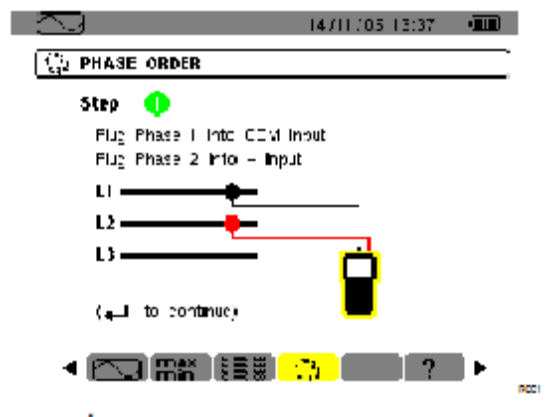

# 按下┙继续

屏幕显示测试正在进行

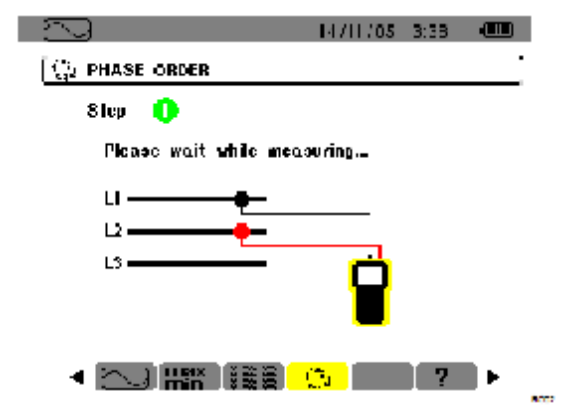

### 5.5.2

步骤二 屏幕显示步骤二

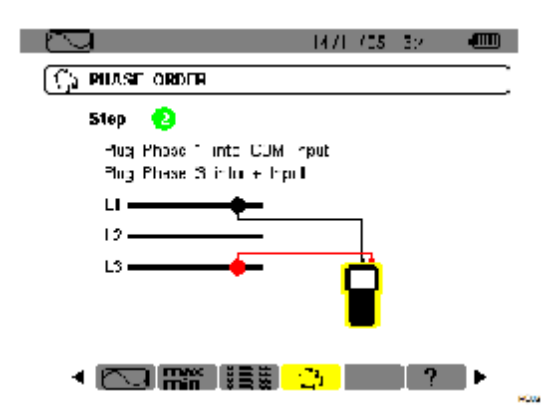

把红色表棒接到假定的 L3 上,不要按任何键,等待测试结果

#### 5.5.3

屏幕显示相序结果 显示反序 L3 相超前 L2 相,L2 相超前 L1 相

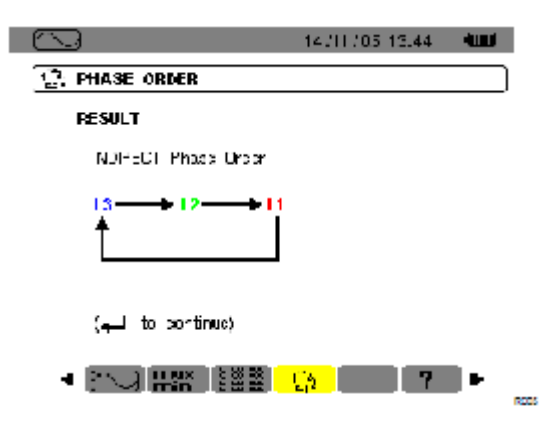

#### 显示正序

#### L1 相超前 L2 相,L2 相超前 L3 相

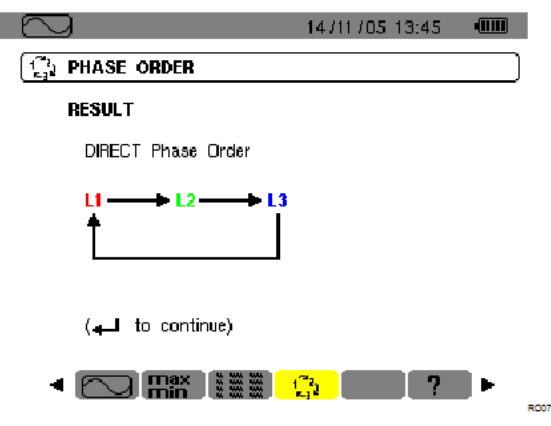

# 5.5.4

报错信息 如果测量是不被允许的,那么一个报错讯息会显示 在屏幕上 等待时间过长 在第一步和第二步之间最长时间不能超过10秒钟

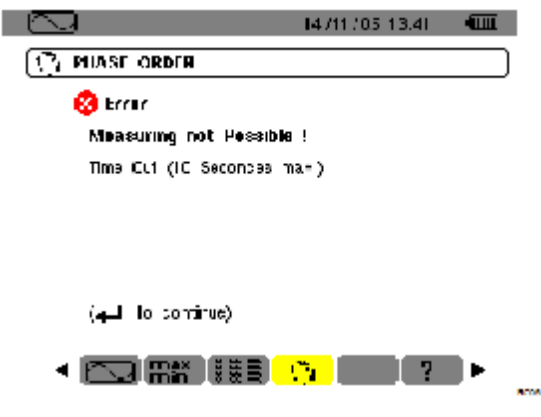

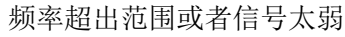

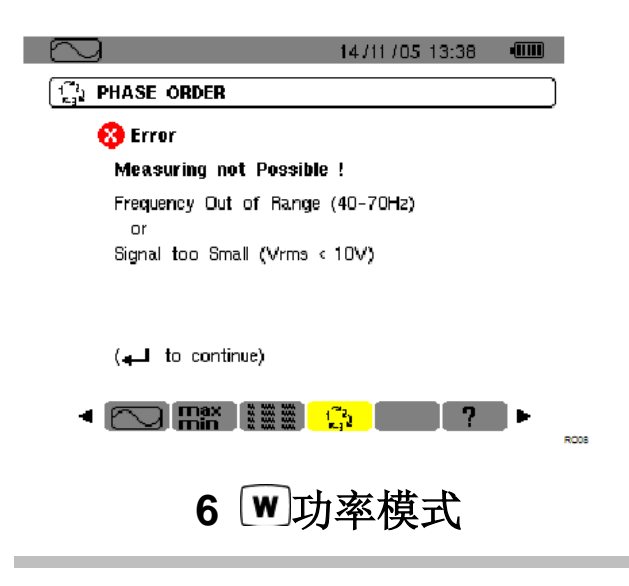

该功能用来检测电能和功率相关的参数

### 6.1 子菜单

| <b>W</b> 50. | 01 Hz                     | 27/03    | /05 20:19     | -0000 |
|--------------|---------------------------|----------|---------------|-------|
| C 27/0       | )3/05 20:17:42            | <u> </u> | 03/05 20:19:1 | 6     |
| KW<br>Wh     | +13.84<br>0000404         | PF       | +0.663        |       |
| kVAR<br>VARh | <b>€11.64</b><br>€0000242 | DPF      | +0.761        | C     |
|              | <b>+</b> 0000000          | Tan      | +0.853        |       |
| kVA<br>VAh   | 20.86<br>0000554          | ΦνΑ      | <b>+0</b> 40° | Ŧ     |
|              | <mark>)</mark> @]         |          |               | PEOC  |
|              | 1 2                       |          | 3             |       |
| 项 功          | 能                         |          |               |       |
| 1 消          | 耗电能                       |          |               |       |
| 2 产          | 生电能                       |          |               |       |
| 3 帮          | 助                         |          |               |       |

菜单如下屏幕所示,余下各节将一一介绍。

注意:在三相平衡的连接情况下(在组态模式中的连

接中设定,参见4.7),一个**3**0的标志出现在屏幕上方, 屏幕上显示的数据为三相平衡电网所测试的数据.

电能和功率是三相所测得的,其他数据不变.

| 8 | W | 50.01 Hz | 30 | 11 /05/06 21:48 |      |
|---|---|----------|----|-----------------|------|
|   |   |          |    |                 | (PE) |

Figure 31: The  $3\phi$  sign at the top of the screen indicates three-phase configuration.

#### 6.2 ② 电能消耗

子菜单可显示

1 有功功率

2无功功率(容性和感性)

3视在功率。

注意: 在三相平衡的连接情况下(在组态模式中的连

接中设定,参见 4.7),一个30的标志出现在屏幕上方,

屏幕上显示的数据为三相平衡电网所测试的数据. 电能和功率是三相所测得的,其他数据不变.

#### 6.2.1 开始电能计算

1 通过 ▼ 键,选择<sup>C</sup>工具(在右边的选择栏中) 2 按下 → 键开始进行计算 左上方显示开始计算的时间和日期

# **C** 27/03/05 20:17:42

#### 6.2.2 电能计算

仪器开始计算不同的电能,4 个计算表是计算电能消 耗,4 个计算表开始计算电能产生

## 6.2.3 停止电能计算

1 通过 ▼ 键,选择<sup>①</sup>工具(在右边的选择栏中) 2. 按下 → 键停止计算 左上方显示停止计算的时间和日期

# <sup>11</sup> 27/03/05 20:19:16

注意:停止是不可以更改的.不能重新开始,所有 8 个 电能计算表停止.

6.2.4 读取电能计算

测试数据如下

| N 50.0"      | Ha                 | 27/09             | /05 20:19 | - |
|--------------|--------------------|-------------------|-----------|---|
| C 27/03      | /05 20:17:42       | 27/03/05 20:19:16 |           |   |
| kW<br>Wh     | +13.84<br>0000404  | PF                | +0.663    | , |
| KVAR<br>VARh | 611.64<br>f0000242 | DPF               | +0.761    | 0 |
| 0.5400.550   | 1000000            | Tan               | +0.853    |   |
| KVA<br>VAb   | 20.86<br>0000584   | ቀላላ               | +040°     |   |
| C            | 0                  |                   | 7         |   |

Figure 32: Example of display of power and energy measurements after metering.

| 值    | 说明                  |
|------|---------------------|
| W    | 有功功率(三相为总和)         |
| Wh   | 产生的有功电能             |
| VAR  | 无功功率(🗧 感性; 🕇 容性)    |
| VARh | 产生的无功电能(🖲 感性; 🕇 容性) |
| VA   | 视在功率(三相为总和)         |
| VAh  | 产生的视在电能             |
| PF   | 功率因数                |
| DPF  | 功率因数位移              |
| Tan  | 正切                  |
| φ    | 相位角                 |
|      |                     |

# 6.2.5 电能计算清零

1 通过 ▼ 键,选择 算工具(在右边的选择栏中)

2 按下 键清零电能计算

所有的电能值清零,包括电能消耗(参见6.2),8个计算 表也清零.

# 7 區谐波模式

谐波模式可显示各次电压、电流和视在功率谐波率, 可测定非线性充电谐波电流,可分析相同等次谐波 引发的与其级别一致的问题(中性线、导体和马达 等的发热情况)。

# 7.1 子菜单

谐波模式子菜单如下表屏幕所列,以下章节将分别 介绍。

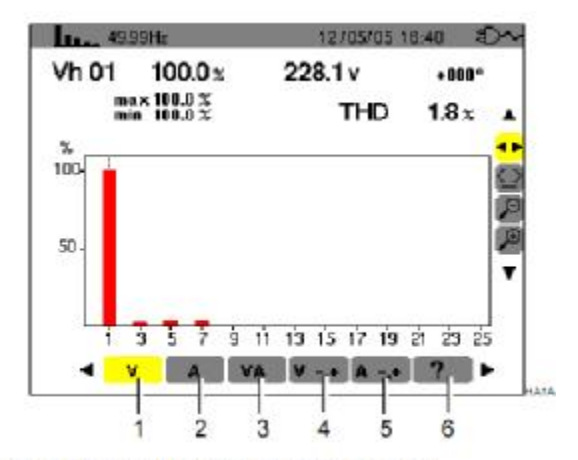

Figure 34: Example of display of Harmonics.

| 项   | 子菜单           | 参阅    |
|-----|---------------|-------|
| 1   | 相电压谐波分析       | 7.2   |
| 2   | 电流谐波分析        | 7.3   |
| 3   | 视在功率谐波分析      | 7.4   |
| 4   | 电压专家模式        | 7.5   |
| 5   | 电流专家模式        | 7.6   |
| 6   | 帮助            | -     |
| 注意: | 这些子菜单在三相平衡连接中 | 口不可使用 |
|     |               |       |

Figure 35: The 3ø sign at the top of the screen indicates a three-phase configuration.

(111)

11 /05/06 21 48

# 7.2 × 相电压

该子菜单显示电压谐波

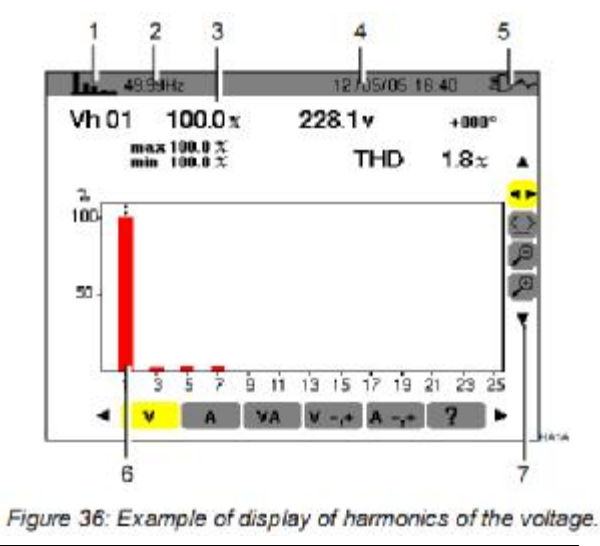

相 功能

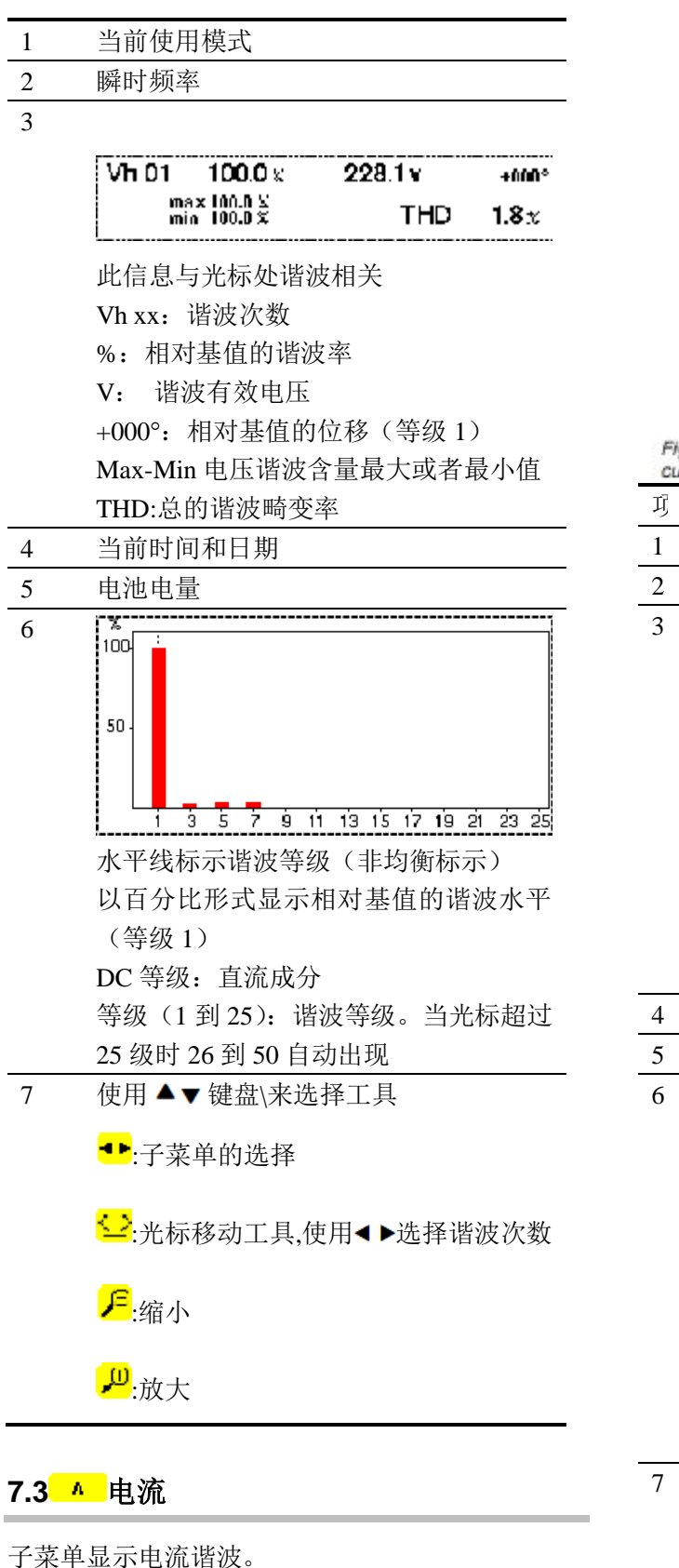

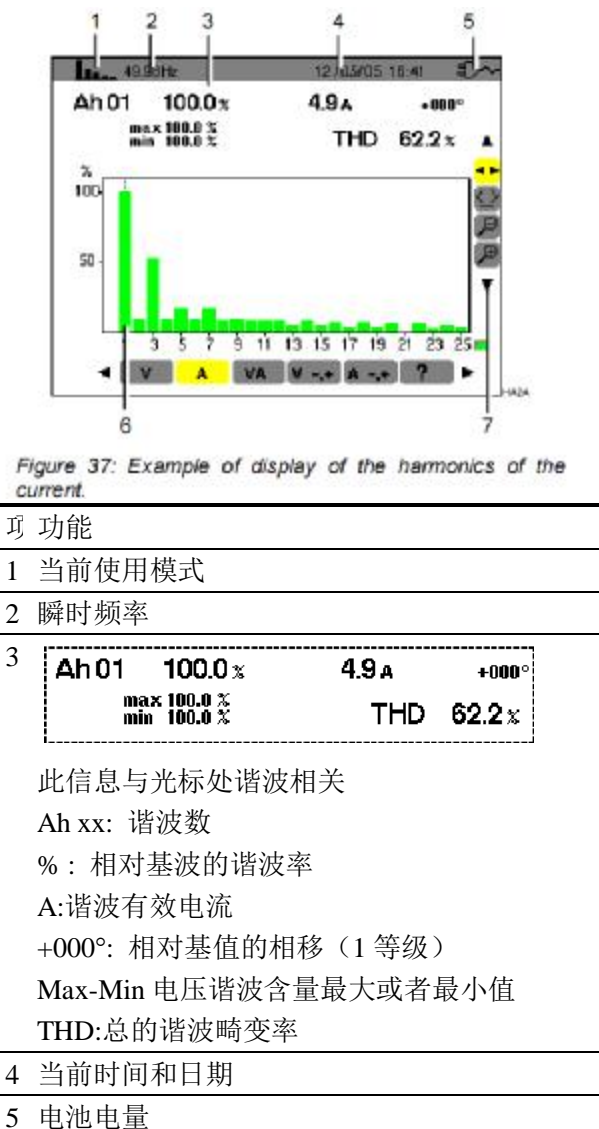

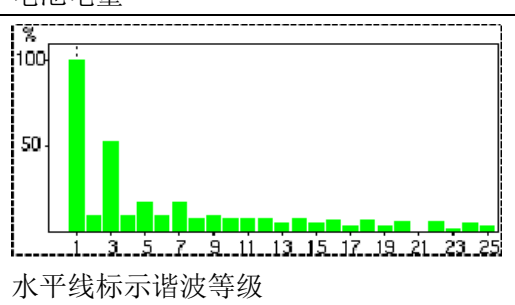

以百分比形式显示相对基值的谐波水平(1 等级) DC 等级: 直流成分

等级 (1 到 25): 谐波等级。当光标超过 25 级时 26 到 5

7 使用▲▼键盘\来选择工具
 ➡:子菜单的选择
 ➡:光标移动工具,使用▲▶选择谐波次数
 ➡:缩小
 ➡:放大

## 7.4 va 视在功率

子菜单显示视在功率谐波。

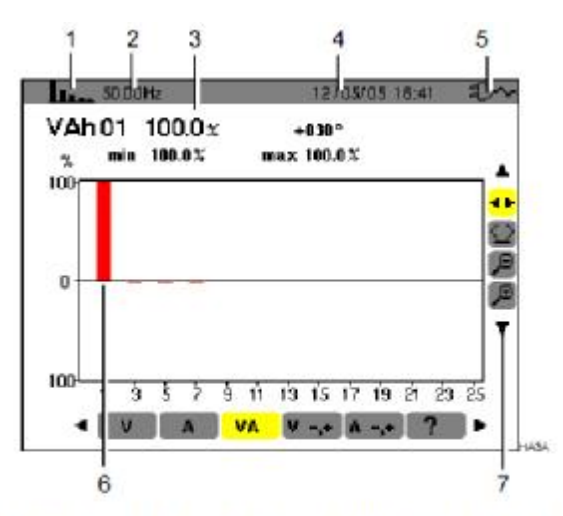

Figure 38: Example of display of the harmonics of the apparent power.

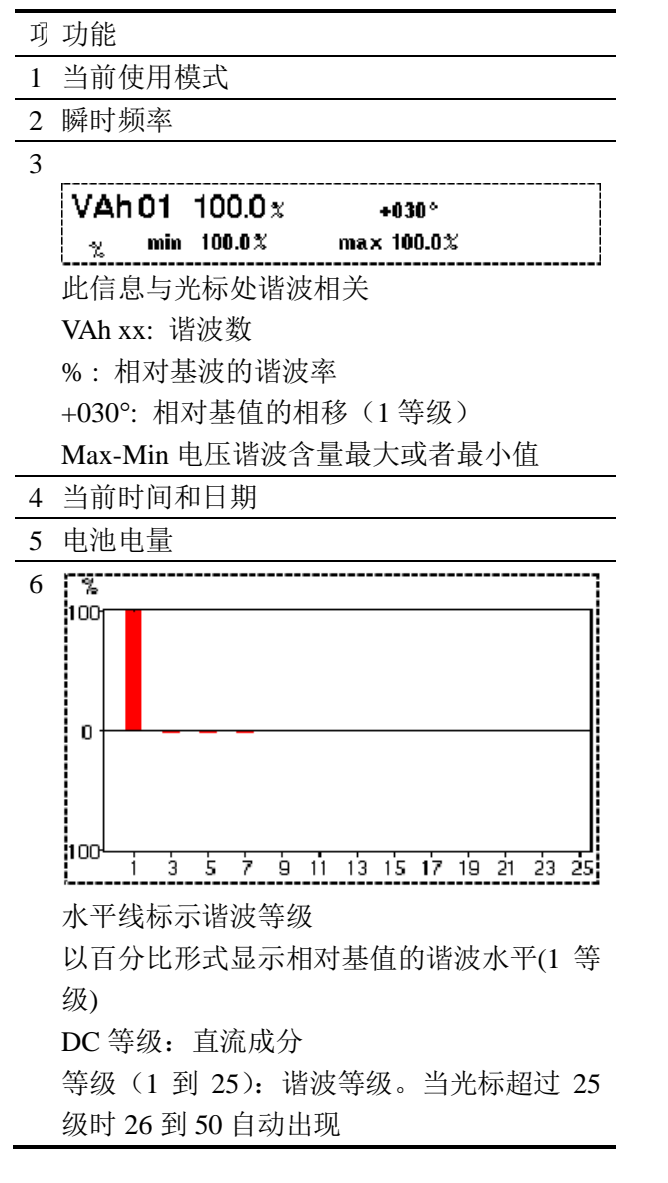

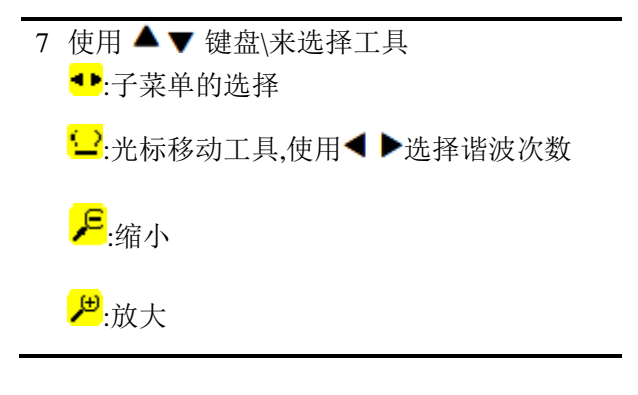

## 7.5 <sup>1</sup> . 相电压专家模式

该子菜单不适用与三相平衡连接,只能在单相连接 情况下使用.该子菜单主要显示的是相电压 专家模式,主要应用于旋转电机马达,该菜单把谐波 分为正序,零序,负序,其参数如下:

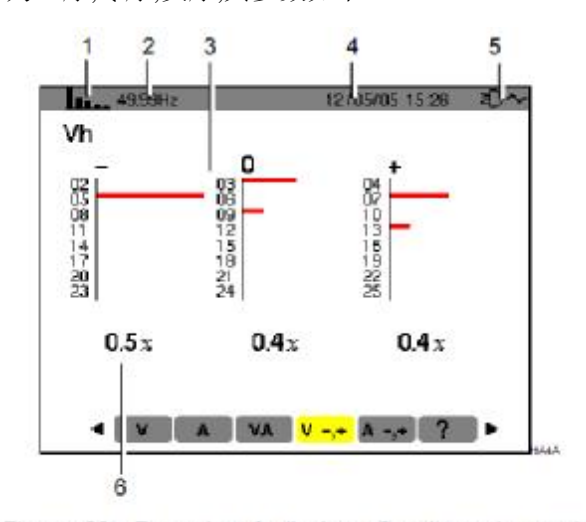

Figure 39: Example of display of voltage harmonics according to their effect.

| 项 | 功能                           |                                                                                 |                                            |
|---|------------------------------|---------------------------------------------------------------------------------|--------------------------------------------|
| 1 | 当然使用模式                       |                                                                                 |                                            |
| 2 | 瞬时频率                         |                                                                                 |                                            |
| 3 | 参数如下<br>-:负序<br>0:零序<br>+:正序 | 0<br>05<br>05<br>05<br>05<br>05<br>05<br>05<br>05<br>05<br>05<br>05<br>05<br>05 | +<br>07<br>107<br>119<br>119<br>129<br>220 |
| 4 | 当前时间和日                       | 期                                                                               |                                            |
| 5 | 电池剩余量                        |                                                                                 |                                            |

| 6 | 0.5 %   | 0.4 %  | 0.4 x |
|---|---------|--------|-------|
|   | 正序.零序,负 | 序的谐波含量 | :总和   |

### 7.64--•电流专家模式

该子菜单不适用与三相平衡连接,只能在单相连接 情况下使用.该子菜单主要显示的是电流

专家模式,主要应用于旋转电机马达,该菜单把谐波 分为正序,零序,负序,其参数如下:

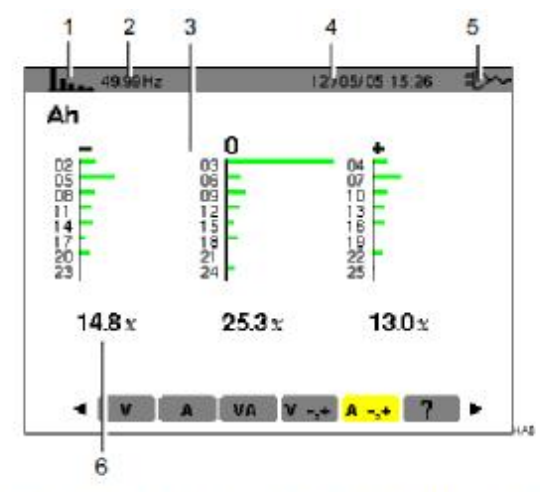

Figure 40: Example of display of current harmonics according to their effect.

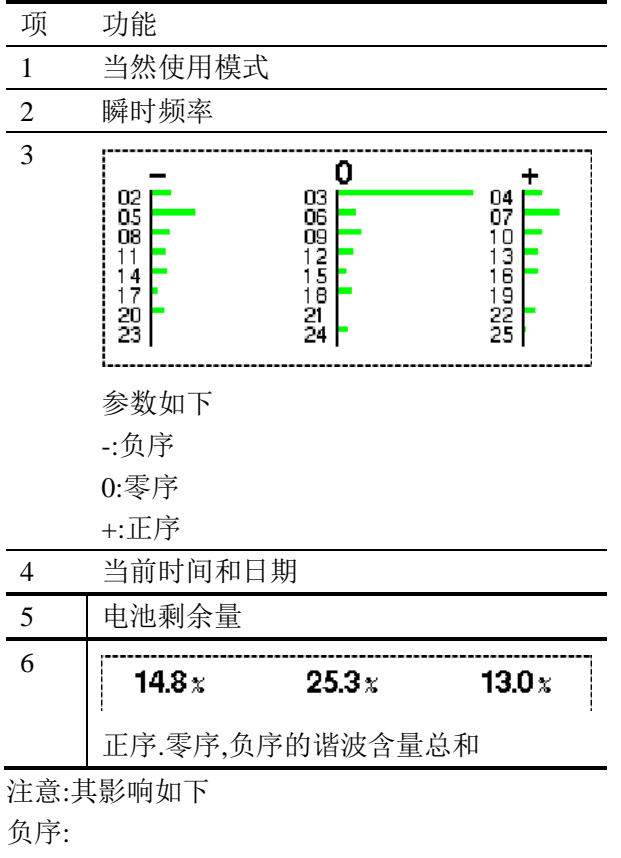

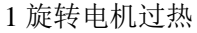

2 转矩的损失
 3 电机振动
 4 负载电流过大
 5 降低电机使用寿命
 正序
 1 旋转电机过热
 2 负载电流过大
 3 中性线过载
 4 降低电机使用寿命

# 8 回截屏模式

截屏键的作用有: 截取多达 8 幅屏幕图供分析 参考 8.1 显示之前所储存之屏幕快照 用户可通过 PAT 软件将保存的截屏图传送到 PC 上

# 8.1 截屏

| K  | 按  | 2   | 赵    | り可         | 以  | 截 | 取   | 以   | 下        | 模  | 式 |
|----|----|-----|------|------------|----|---|-----|-----|----------|----|---|
| 0  | 0  | ф   |      |            | 3  | w | հո  | . 🖻 | <u>)</u> |    |   |
| 截周 | 屏辽 | セ程▫ | þ, C | <b>晉</b> 图 | 标将 | 代 | き当う | 前活  | 动模       | 式图 | 标 |
| 0  | D  | ¢   |      | $\bigcirc$ | W  | Ш | u.  | or  | <b>)</b> | 此  | 时 |

C.A 8230 主机已经记录了屏幕图像。

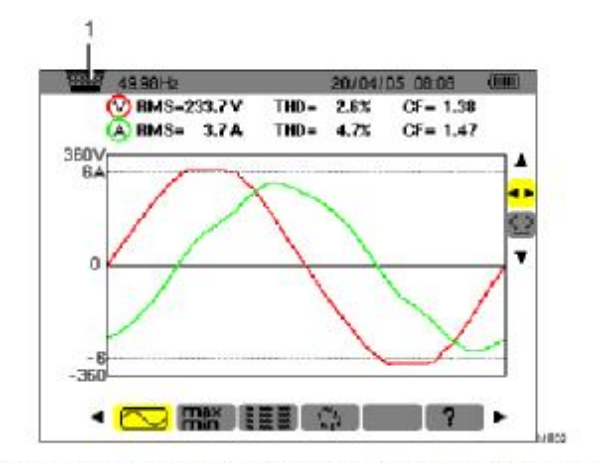

Figure 41: If the image memory is full, an attempted screen grab using the r key displays the wastebasket icon r (item 1).

## 8.2 快照处理

主要功能如下: 显示截屏图片列表(参见0) 显示指定截屏图片(参见 8.2.3) 删除数据(参见 8.2.4)

#### 8.2.1 功能

迅速按下 **©**键可进入屏幕截屏模式。 提醒:按住 **©**键约 2 秒将触发屏幕截屏功能

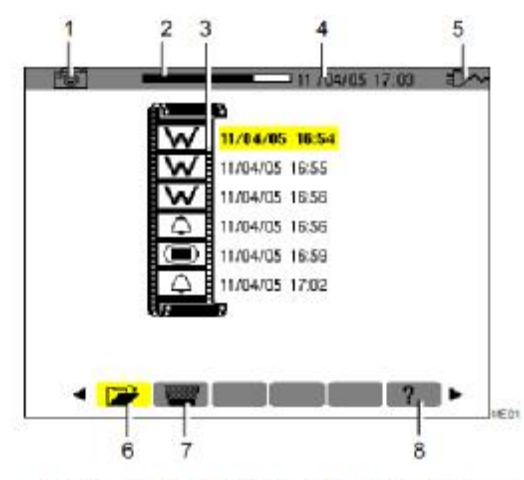

Figure 42: Example of display of a list of screen grabs.

#### 项 功能

- 1 当前使用模式
- 记忆卡容量提示。黑条标示已使用内存,白条 显示剩余容量。
- 3 当前时间和日期
- **4** 电池电量
- 5 屏幕翻页图标,按对应黄色按键可显示前后屏 幕。
- 6 已储存快照列表:

每个图标(如**赵**)显示所储存快照的类型(如记录、告警、波形等)。屏幕快照的时间和日期显示在图标右侧。

- 7 显示快照列表下一屏
- 8 删除屏幕快照

# 8.2.2 快照列表浏览

任一模式下,用户可按 🖻 键直接进入快照列表进 行快照浏览,如图 快照列表图例所示。

### 8.2.3 浏览快照

按如下步骤显示屏幕快照:

- 按下 ☎键,主机显示 ➤ 图标和快照列表 (参 见 图 图例)。
- 按▲▼键选择要显示的快照,被选快照的时间和 日期数字以粗字显示。
- 3. 按划键显示选中快照。
- 4. 按习键返回浏览快照列表

#### 8.2.4 删除快照

按如下步骤删除屏幕快照:

- 屏幕显示快照列表后(如图 42 图例所示),按 \_\_\_\_\_黄 色按键。
- 按▲▼键选择要删除的快照,被选快照的时间和日期数 字以粗字显示。
- 3. 按<sup>9</sup>键确认**删除**选中快照。

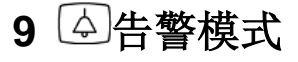

告警模式中, C.A 8335 可检测各值阈值并可及时告 警,可监视的各值有: Vrms, Urms, Arms, VPST, Vcf,, Acf, Hz, AKF, Vthd, Athd, W, VAR, VA, DPF, PF, Tan,Vh,, Ah 以及 Vah 等。

用户须先设置告警回差值才可进行告警监视;各被 监视值:

- 在组态/告警模式屏幕中定义(4.10节)。
- 在同一个屏幕中激活(红色项显示)。

用户可通过 PAT 程序将存储的告警记录传输到 PC 上(参阅相关用户手册)。

# 9.1 子菜单

告警模式所有子菜单如下图屏幕所列,以下章节将 分别介绍。

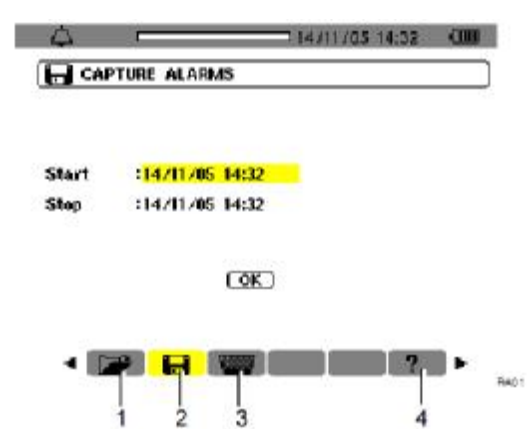

Figure 43: The screen when the Search for alarms mode is invoked.

| 项 | 子菜单    | 参阅  |
|---|--------|-----|
| 1 | 告警数据列表 | 9.3 |
| 2 | 设置告警模式 | 9.2 |
| 3 | 删除告警记录 | 9.4 |
| 4 | 帮助     |     |

# 9.2 日告警侦测排查

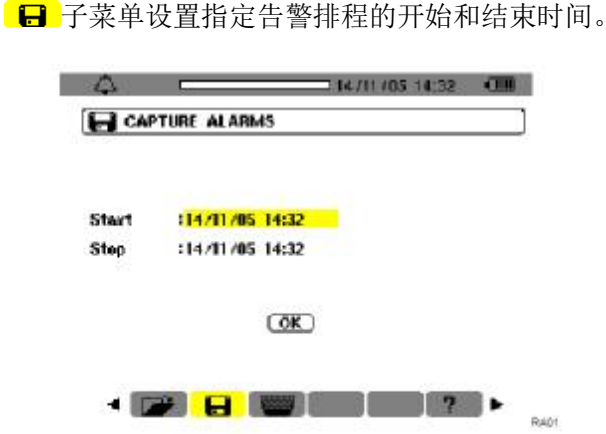

Figure 44: Parameterising the starting and ending times of a campaign of alarms.

**9.2.1 步骤 1**: 设置告警时间排程 具体操作如下:

按\
 按\
 键进入开始时间设置,对应时间和日期域出现•,箭头,
 键增大或减小各值.按左右键选择相邻的选项

注意: 告警开始时间必须超过当前时间。按**V**键确 认告警开始时间预设。 2 按√键进入开始时间设置,对应时间和日期域出现•,箭头,▲▼键增大或减小各值.按左右键选择相邻的选项

注意: 告警停止时间必须超过开始时间。按**习**键确 认告警结束预设。

3 按▼键移至 ok 键为黄色高亮

9.2.2 步骤 2: 开始告警侦测

按 OK 黄色按键, C.A 8230 设置好的开始和停止时间开始告警侦测。

OK 图标消失

1 待开始侦测时主机屏幕显示侦测待命中

2 警侦测开始后屏幕显示侦测进行中。

3 警侦测结束后, OK 图标再次出现

9.2.3 手动停止侦测排查 告警结束时间到达前,用户可按对应 凸 图标(屏 幕右下方).

## 9.3 🖙 显示告警日志

▶ 子菜单显示告警日志。C.A 8335 的日志最多包含 4096 个告警值,按 ▶ 黄色按键查阅告警记录。

注意:所有的告警都是由不同的侦测排查得到,通过 时间标注来区分.

各项数据显示如下:

| ↓ -             |       |     | 11 / 05/0 | 05 17:02              | Ð~ |
|-----------------|-------|-----|-----------|-----------------------|----|
| 🗃 open Alar     | M LOG |     |           | (1/2)                 |    |
| 11 /05/05 16:59 | Vrms  | Min | OV        | 28 <u>1.</u> s        |    |
|                 | Vrms  | Min | OV        | 73 <del>.1</del> s    |    |
|                 | Vrms  | Min | ΟV        | 1524 <del>1</del> 665 |    |
| 17:00           | Vrms  | Max | 230V      | 30s18 <del>,1</del> s |    |
| 17:02           | Arms  | Min | 4A        | 1 <del>1</del> 100 S  |    |
|                 | Arms  | Min | 4A        | 1 <del>1 100</del> S  |    |
|                 | Arms  | Min | 4A        | 1 + 00 \$             |    |
|                 | Arms  | Min | 4A        | 1 + 8                 |    |
|                 | Arms  | Min | 0A        | 90 <u>1</u> 00        |    |
|                 | Arms  | Min | 0A        | 3 <del>100</del> 8    | ¥  |

主要信息如下:

1 告警时间和日期

2 检测的参数(Vrms...)

3幅值(最大或者最小)

4 持续的时间

### 9.4 圖删除告警日志

1.按 쫼 黄色按键选中子菜单

2.使用▲▼键选择 YES,选择 NO 不删除任何数据退 出菜单

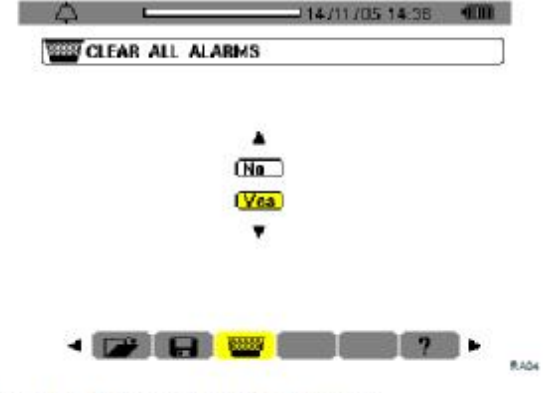

Figure 46: The Erase all alarms screen.

3.按下**一**键,确认删除数据 告警日志为空,自动返回列表菜单

10 回记录模式

记录模式可记录在组态/趋势图模式中所设定参数 的变化。(参见 4.9)

## 10.1 子菜单

子菜单如下屏幕所示,余下各节将一一介绍。

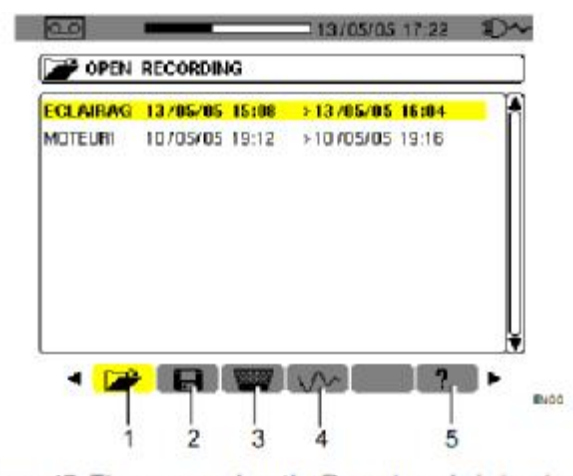

Figure 47: The screen when the Record mode is invoked.

| 项 | 子菜单         | 参见   |
|---|-------------|------|
| 1 | 设定记录        | 10.5 |
| 2 | 预设并开始一个记录排查 | 10.2 |
| 3 | 删除记录        | 10.7 |
| 4 | 起动电流模式      | 10.8 |
| 5 | 帮助          |      |

#### 10.2 日 预设并开始记录

阶段1:

1 通过选择▶键来选择 日

2选择所要记录的组态

通过▲▼键和 → 来进行操作,用 → 进行确定 注意:组态 CONFIG 1和组态 CONFIG4 在组态 设定中设定(参见 4.9)

| Set-up | CONFIG 1        |  |
|--------|-----------------|--|
| Start  | :14/11/05 14:47 |  |
| Stop   | :14/11/05 14:47 |  |
| Period | :10 min         |  |
| Name   |                 |  |

Figure 48: Example screen for configuration of new recording.

选择 ▼,按 ↓ 键确认记录开始的时间和日期,按
 ▲▼键增大或减小数值,按 ↓ 键在数据间切换。

注意:开始时间必须晚于当前时间。 按┙键确

认记录停止的时间和日期。

选择▼,按↓键确认记录停止的时间和日期,按
 ▲▼键增大或减小数值,按◀▶键在数据间切换。

注意:停止时间必须超过开始时间。 按┙键确 认记录停止的时间和日期。

5. 按▲▼键选择"周期",按ຟ键确认,相应域出现•,箭头。

按上下键增加或减少数值(可选值有 1 秒,5 秒,
20 秒,1 分钟,2 分钟,5 分钟,10 分钟 或 15 分钟). 按 ┙ 键确认。

注意:记录间隔周期即为测量各个要记录值的平均间隔积算时间。

 按•, 键选取"文件名"域, 使该域高亮显示。
 再按→键进入编辑模式输入文件名(长度不超过 8 个字符, 某些记录可使用同一名称)。

可用到的字母数字符为: A...Z、空格键和 0-9。按 键•,显示一个字符,再◀▶键切换到下一字符设 定。

7.按▼键,移动到 ok 域,按下 开始记录排查

#### 10.2.2

阶段 2:开始记录

1 按 **OK** 图标对应的黄色按键(屏幕的右下角), C.A 8230 主机便开始以用户之前设定的**开始**和停止 时间进行记录。此时 **OK** 图标消失,且出现 *Waiting to record* 

2开始时间到达前, 主机显示信息"记录待命中", 仪器开始计算刚才设定的参数.该周期记录的值和 等下显示的值一致.

3记录中屏幕上方出现的时间条,黑色代表所用时间, 白色代表剩余时间.

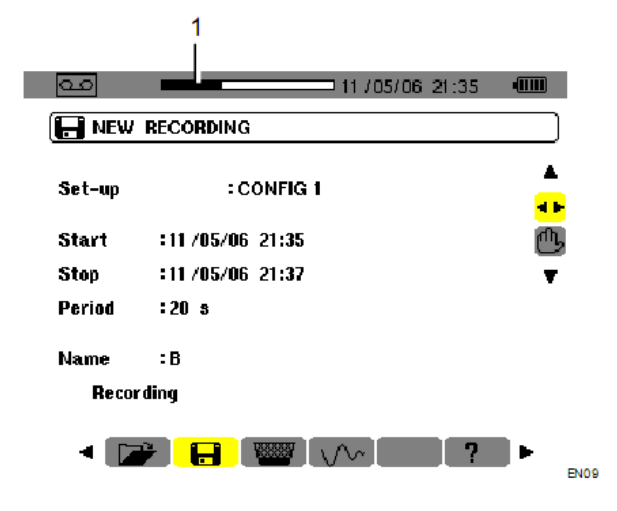

# 10.3 巴主动停止当前记录

在停止时间出现之前,按图标 <sup>(1)</sup>。对应的黄色键 (屏幕的右下角),记录就会自动停止。

### 10.4 自动停止记录

记录将会在用户设定的停止时间自动停止,此时 Recording in progress 的信息将会消失,用户可以查 看记录的数据(参见 10.5)或者进行下一条数据(参见 10.2)

### 10.5 🖼 显示记录列表

1. 🗁 子菜单显示做过的记录。通过②进行选择

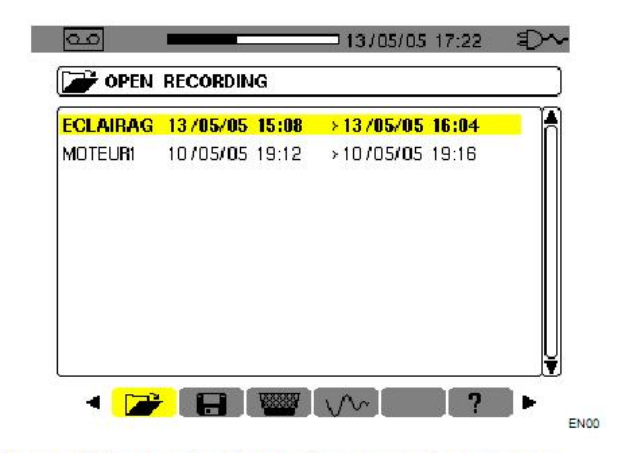

Figure 50: Example of recording campaigns screen.

| 2选择记                                    | 录                    |                            |                      |                      |      |
|-----------------------------------------|----------------------|----------------------------|----------------------|----------------------|------|
| 通过●,                                    | 和⊷进行                 | F选择.                       |                      |                      |      |
| 3 屏幕显                                   | 示.列表如                | 如下                         |                      |                      |      |
| 1<br> <br>                              | 2 3                  | 4                          | 5<br> <br>13705/05 1 | 6<br>را<br>براي 7:22 | ~    |
| 📄 RE                                    | CORDING              | ECI                        | AIRAG                | 3                    | ]    |
| Start<br>Stop<br>Period                 | :13/<br>:13/<br>:1 a | 05/05 15:08<br>05/05 16:04 |                      |                      |      |
| SELEC                                   | T MEASURE            | MENT :                     |                      |                      |      |
| Hz<br>Vrms<br>Vthd<br>Vcf<br>PST<br>Arm |                      |                            |                      |                      |      |
| <b>▲</b>                                |                      |                            |                      | ? ►                  | EN03 |
| 相                                       | 功能                   |                            |                      |                      |      |
| 1                                       | 当前模式                 | 式.                         |                      |                      |      |
| 2                                       | 记录参考                 | 考                          |                      |                      |      |
| 3                                       | 记录开续                 | 始时间和约                      | 吉束时间                 |                      |      |
|                                         |                      |                            |                      |                      |      |

| 4 | 内存使用率  |
|---|--------|
| 5 | 当前时间日期 |
| 6 | 电源输入   |
| 7 | 所记录的参数 |
| 8 | 返回     |
|   |        |

9 当前屏幕

4选择对应参数的屏幕显示

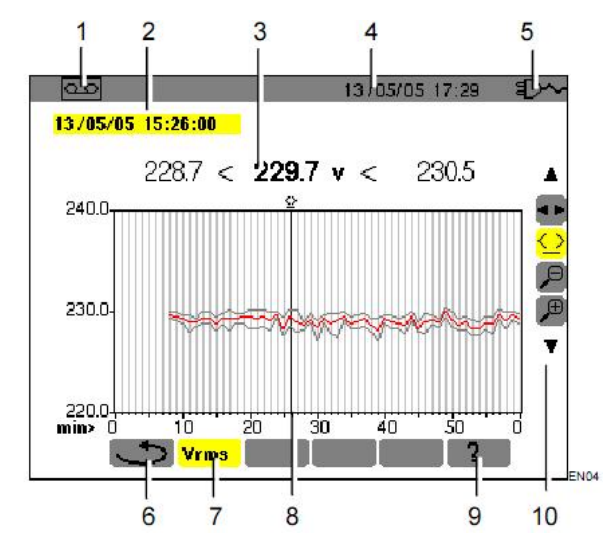

| 相 | 功能             |
|---|----------------|
| 1 | 当前模式.          |
| 2 | 所对应光标的瞬时时间     |
| 3 | 所测参数的最大最小值和平均值 |
| 4 | 当前时间日期         |
| 5 | 电源输入           |
| 6 | 返回             |
| 7 | 当前选择参数         |
| 8 | 光标位置           |
| 9 | 帮助             |
| 7 | 使用▲▼ 键盘\来选择工具  |
|   | ➡:子菜单的选择       |

|     |      | <mark>≌</mark> :) | 七标利 | 多动口 | 二具,信 | 吏用◀ | <b>【 ▶</b> 従 | 赴择  |            |   |
|-----|------|-------------------|-----|-----|------|-----|--------------|-----|------------|---|
|     | 光标位置 |                   |     |     |      |     |              |     |            |   |
|     |      | <mark>屵</mark> :约 | 诸小  |     |      |     |              |     |            |   |
|     |      | <mark>,</mark> 注  | 改大  |     |      |     |              |     |            |   |
| 5 按 | 下    | >返[               | 回上- | 一菜单 | 鱼(通) | 过左右 | う键メ          | そ选择 | <b>译</b> ) |   |
| 你   | 可    | 以                 | 按   | 如   | 下    | 功   | 能            | 模   | 式          | 键 |

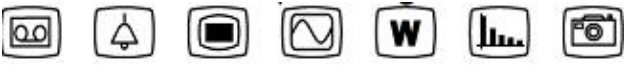

返回任意功能模式.

# 10.6 记录案例

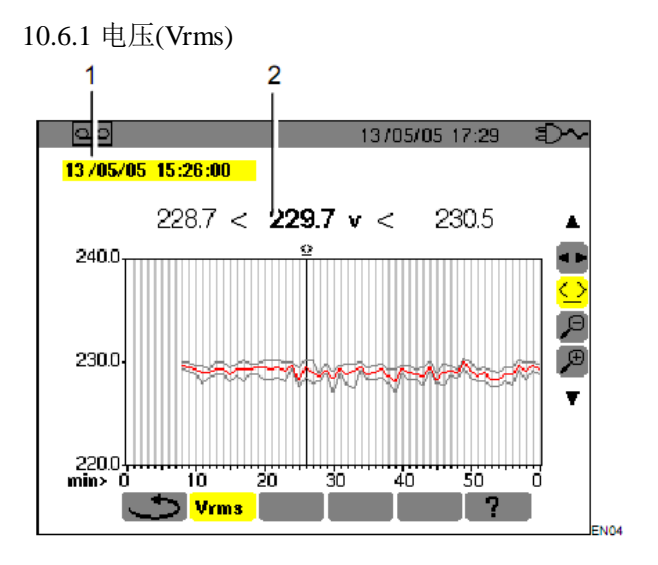

- 1 光标所对应的瞬时时间
- 2 光标所对应数据的平均值,最大值 和最小值,在℃功能下长按左右键 可以快速移动光标.

10.6.2 电流(Arms)

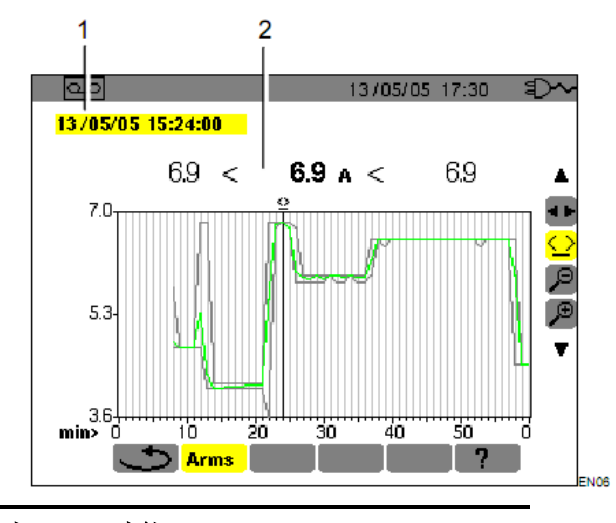

相 功能

- 1 光标所对应的瞬时时间
- 2 光标所对应数据的平均值,最大值 和最小值,在♀□功能下长按左右键 可以快速移动光标.

10.6.3 有功功率(w)

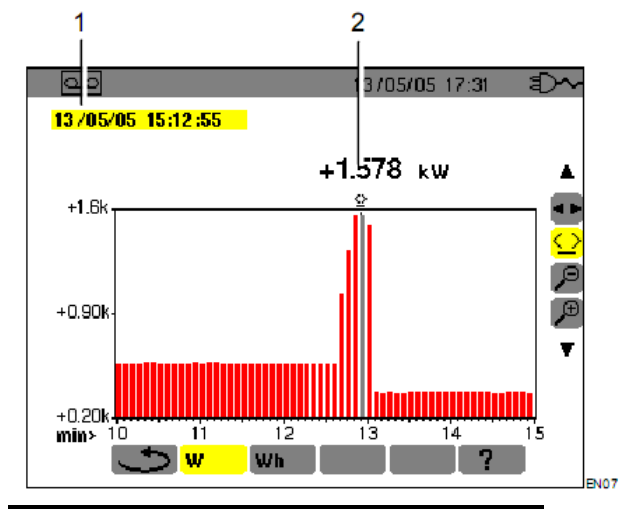

 相
 功能

 \_\_\_\_\_\_\_
 \_\_\_\_\_\_\_

 1
 光标所对应的瞬时时间

 2 光标所对应功率的值,在<sup>公</sup>功能 下长按左右键可以快速移动光标.

10.6.4 指定时间内的电能计算

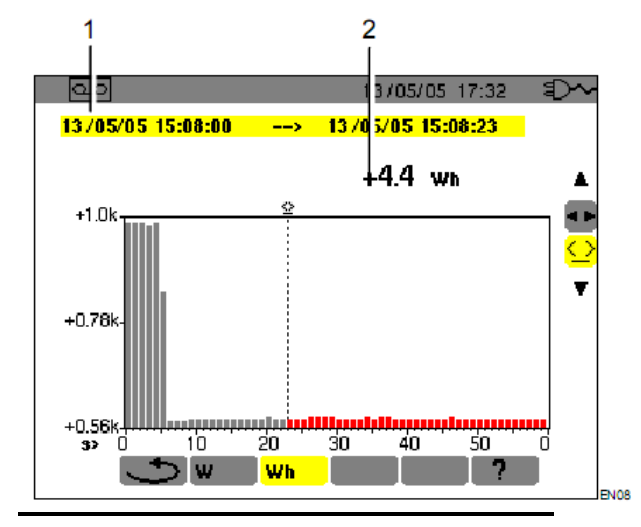

#### 相 功能

- 1 光标所对应的瞬时时间
- 2 光标所对应的电能开始计算的开 始时间,在
   →功能下长按左右键可 以快速移动光标.

#### 操作步骤如下:

- 1 在₩模式下,通过左右键选择开始时间
- 2 通过左右键选择₩
- 屏幕显示和电能计算相关的记录开始和结束的日期 是相同的
- 3选择一模式
- 游标功能被激活
- 4 通过左右键移动游标'

游标和开始时间之间的电能将被计算

并且柱状图变成灰色的

注意:通过 <sup>2</sup>和<sup>2</sup>工具既可以改变图表的周期和时间的刻度,列表如下:

Display integration period Scale of the graph

| 2 hours    | 5 days     |
|------------|------------|
| 1 hour     | 2 1/2 days |
| 15 minutes | 15 hours   |
| 10 minutes | 10 hours   |
| 5 minutes  | 5hours     |
| 1 minute   | 1 hour     |
| 20 seconds | 20 minutes |
| 5 seconds  | 5 minutes  |
| 1 second   | 1 minute   |
|            |            |

10.7 🚟 删除记录

操作步骤如下:

| 1 通过左右键选择 📟 菜单<br>2 上下键选择所要删除的记录<br>你可以按以下功能键退出菜单                                                                                                    |                 |
|----------------------------------------------------------------------------------------------------|-----------------|
| 🖾 🔶 🔘 🔍 W 🛄 🖻                                                                                                    |                 |
| ■ <u>■ 14/11/05</u> 15:13 ■                                                                                                    |                 |
| ERASE RECORDING                                                                                                    |                 |
| B       14/11/05 15:08 →14/11/05 15:10         ▲       ●         ▲       ●         ●       ●         ●       ●         ●       ●         ●       ●         ●       ●         ●       ●         ●       ●         ●       ●         ●       ●         ●       ●         ●       ●         ●       ●         ●       ●         ●       ●         ●       ●         ●       ●         ●       ●         ●       ●         ●       ●         ●       ●         ●       ●         ●       ●         ●       ●         ●       ●         ●       ●         ●       ●         ●       ●         ●       ●         ●       ●         ●       ●         ●       ●         ●       ●         ●       ●         ●       ●         ●       ● | 2 选<br>通<br>3 定 |
| 4 通过左右键推出,或者按以下按键                                                                                                    | :               |
| @ 4 I V W L. ®                                                                                                    | :               |
|                                                                                                    |                 |

# 10.8 1/2 起动电流(开始电流)

该子菜单通过 229376 个采样点来计算启动电流的 波形,每个周期有 256 个采样点(对于 50HZ 的信号是 17.928 一个记录)当检测到启动电流,仪器记录自动 被触发(开始时间由用户自定),检测可根据操作者的 需要而停止,一旦记录完成,CA8230 显示启动电流的 波形,用户可以根据需要移动游标和放大缩小还观 察波形.

#### 相关信息:

- 1 曲线上光标标示点的瞬时值
- 2 最大瞬时电流值(整个启动周期)
- 3光标标示点的半周期电流 RMS 值
- 4 最大半周期电流 RMS 值(整个启动周期) 5 动时间和马达启动周期
- 注意: 电动机以稳定且正确的伺服控制频率启动前 必须有电压。

### 10.8.1 定义一个新的起启动电流记录

1 通过▶键选择起动电流子菜单 <del>\/~</del> 子菜单屏幕显示如下:

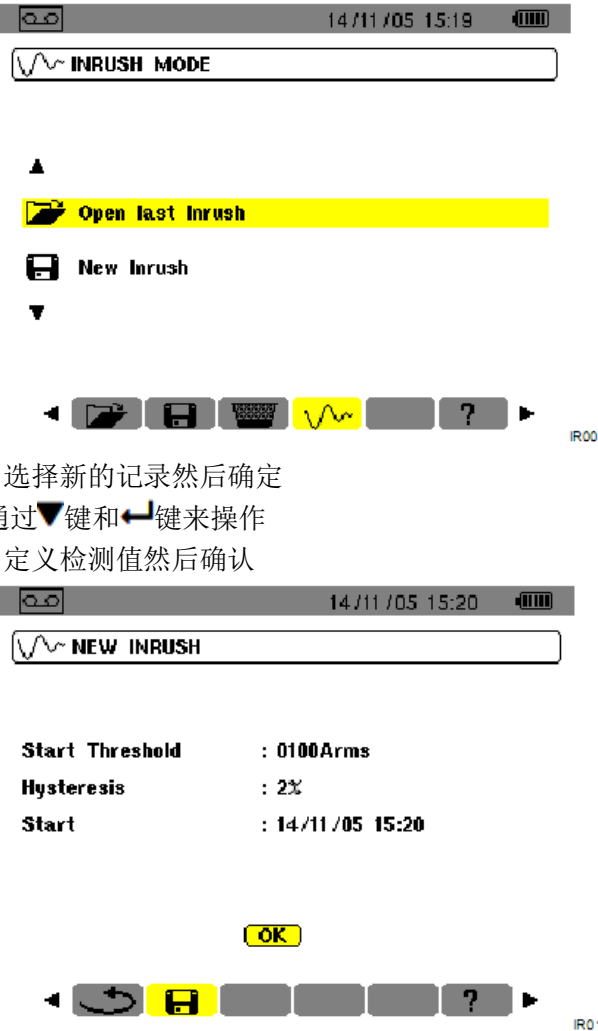

通过▲▼键选择一个域,然后按→确定,然后按▲▼减 小的增大这个域的值,可以通过《▶键来切换不同 的设定参数,最后按→确定并推出编辑菜单.

#### Triggering Threshold:

触发阈值,定义一个值,当超过该值时,记录会被被触发.

注意:触发和停止阈值都是半周期 RMS 值

#### Hysteresis:

回差,该值是给阈值定义一个回落区间,比如回差为20%,一个为1000A RMS 的触发阈值,则其停止阈值为980A RMS

注意:如果不符合停止阈值条件,记录将会无限制继续下去,知道内存为满,最大值为 5999A RMS

#### Start:

顶一个记录开始的时间

10.8.2 开始启动电流记录,选择 OK 然后确认. Waiting for triggering threshold 的信号出现在屏幕下方, 表示正在检测开始阈值,一旦检测到开始阈值,记录 会被触发,直到检测到停止阈值,记录结束.

# 10.9 凸主动停止当前记录

用于可以在记录开始之后在任意时间停止记录,操 作步骤如下;

1选择

# 2 按┙键确认

启动电流侦测就会停止

# 10.10 浏览启动电流记录

操作步骤如下:

1 按◀返回起动电流屏幕

2进入启动电流子菜单,按-建确认

屏幕显示如下:

| <u></u>              | 14/11/05 15:19   |     |
|----------------------|------------------|-----|
| V~ INRUSH MODE       | )                |     |
|                      |                  |     |
|                      |                  |     |
| <b>A</b>             |                  |     |
| 🎏 Open last inre     | ush              |     |
| -                    |                  |     |
| 📻 New Inrush         |                  |     |
| T                    |                  |     |
|                      |                  |     |
|                      |                  |     |
|                      |                  | IRO |
| 3 启动电流记录列表           | ∉如下・             |     |
|                      |                  | i.  |
|                      | 14711705 15:32   |     |
| V ~ OPEN INRUSH      |                  |     |
| Inrush Specification | 3                |     |
| Start Threshold      | : 110Arms        |     |
| Hysteresis           | : 0%             |     |
| Start Date           | : 27/03/05 19:49 |     |
| Duration             | : 02.607s        |     |
|                      |                  |     |
| (🛶 to continue)      |                  |     |
|                      |                  |     |
| - I 🗢 📂              | ?►               | IDA |
| 4 亩次按下               |                  | avu |
|                      |                  |     |
| ҡҡ҄が╜Γ:              |                  |     |

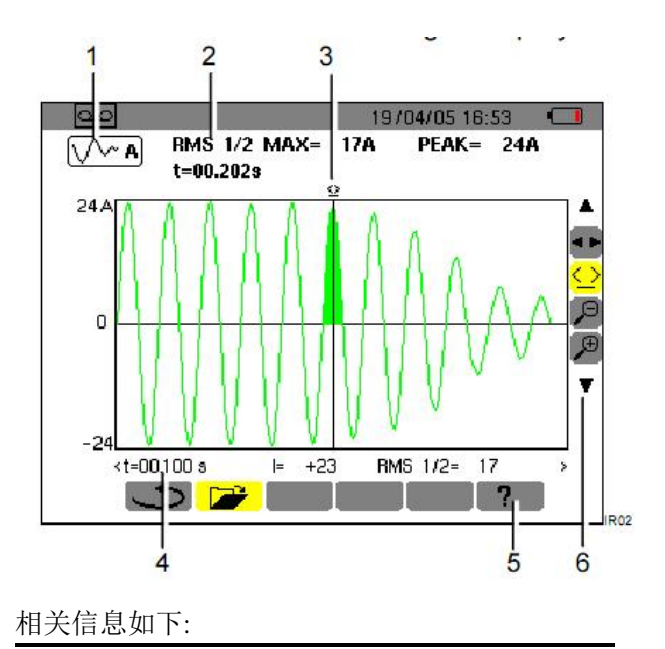

| 关信 | 息如卜:                                   |
|----|----------------------------------------|
| 项  | 功能                                     |
| 1  | 当前使用模式                                 |
| 2  | RMS 1/2max:半周期最大有效值                    |
|    | PEAK:整个启动周期瞬时最大值<br>t:持续时间             |
| 3  | 游标(可以通过◀▶键移动游标,对应的有颜色<br>的区域是游标所处区域)   |
| 4  | t:游标所处的瞬时时间                            |
|    | I:游标所对应的瞬时值<br>RMS1/2:游标对应半周期有效值       |
| 5  | 帮助                                     |
| 6  | 使用 ▲ ▼ 键盘\来选择工具                        |
|    | ➡:子菜单的选择                               |
|    | ≌:光标移动工具,使用◀▶选择光标位<br>置                |
|    | <mark>戶</mark> :缩小                     |
|    | <mark>必</mark> :放大                     |
|    | -3 A:显示暂态过程中的 3 相电流和中性线电               |
|    | 流 - A1, A2 or A3: 依次显示相 1、相 2 及相 3 的电流 |

当无法检测到停止阈值时,信息"stopping threshold

not Detected"显示在屏幕上

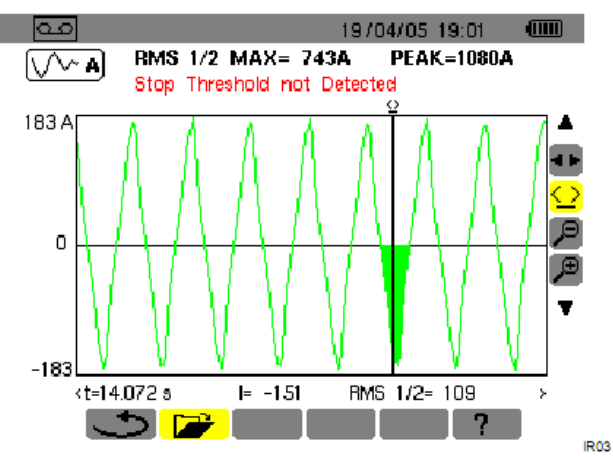

通过放大缩小工具所观察的波形显示如下:

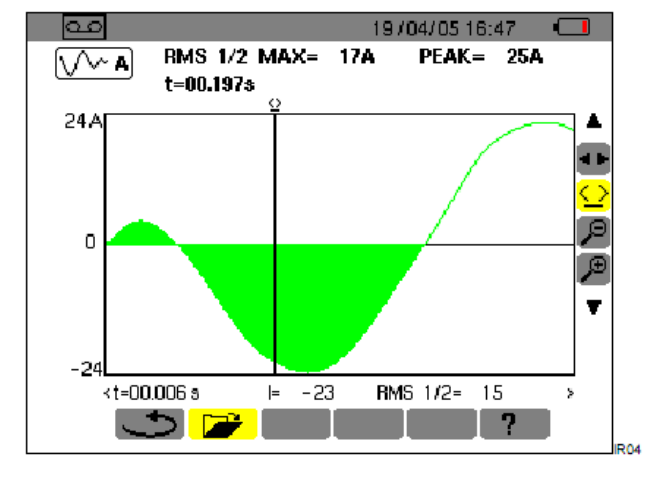

# 11.1 开机

# 按下绿色⑪开机

应用软件加载过程中,C.A8230 主机屏幕将显示开 机主页,屏幕左下角显示软件版本和主机序列号。

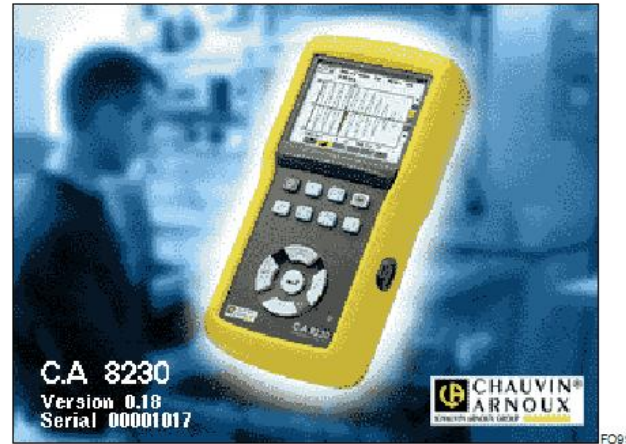

5 秒后显示波形页面:

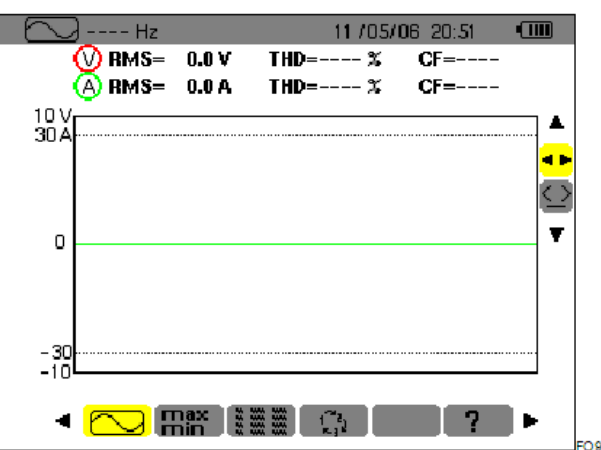

电量充足时, C.A 8230 由电池供电; 若电量不足, 主机将显示的告警信息(参阅 3.9.1)。该仪器亦可 由专用外部电源供电(图 3, 第 1 项),此时可不用 电池。

#### 11.2 C.A8230 组态设定

操作步骤如下:

1 按 键,主机显示组态设定屏幕

2按▲▼键选择要修改的参数.按 \键进入子菜单

# 11 使用

C.A 8230 仪器必须先组态设定方可使用,相关内容 请参考本手册第四章。

请务必遵守如下使用前须知:

请勿测量对地超过 600V RMS 的电压。 安装或移除充电电池前,请确保主机未连接任何测 试连线。

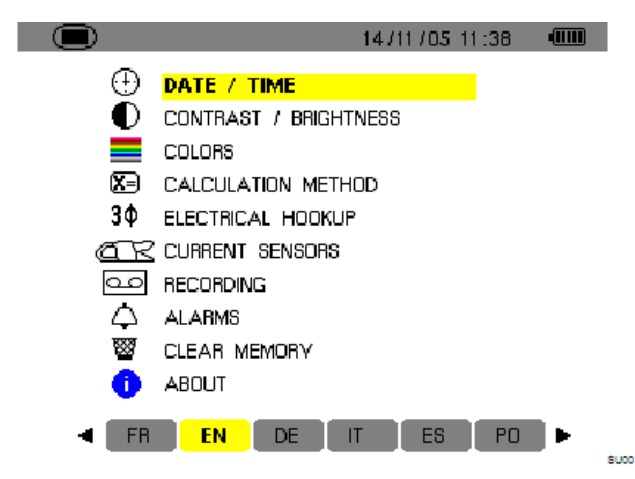

3 在子菜单中,在子菜单内,用每○和金金键浏览, 按▼ 确认,详细操作请查阅 4.3-4.12 章节。

注意:每次测量,以下几点需检查或修改:

| 功能                | 参阅   |
|-------------------|------|
| 定义计算方法            | 4.6  |
| 选择接线方式 (单相/平衡三相). | 4.7  |
| 由所连电流钳的类型来设定转换系数  | 4.8  |
| 将要记录的参数 (趋势图模式).  | 4.9  |
| 定义告警阈值            | 4.10 |

4 按下⊷ 键返回组态设定屏幕

# 11.3 导线连接

按如下方式连接测量导线:

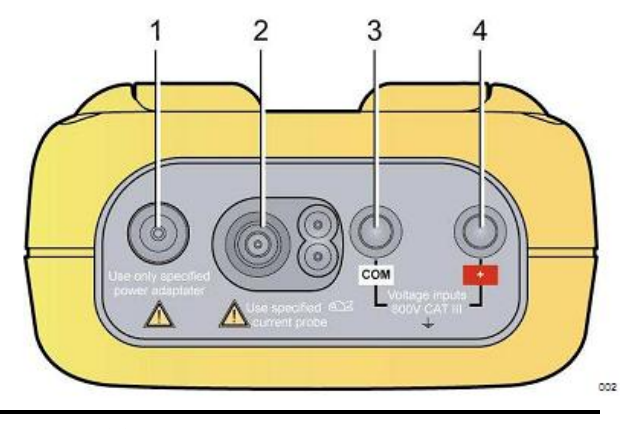

项 **功能** 

1 外部电源输入

 2 4个电流输入接口连接电流钳头(MN 钳头, C 钳头, Amp*FLEX*™,等)

3 电压线(正极)

2 电压线(负极)

连接测量导线,操作如下:

1 电压测量:把电压线连接到电压输入口的正极和负极

2 电流测量: 4 个连接口(第 2 项)。测量前请设定 电流钳头的变比(参阅 4.8 章节)。

根据以下图表将测试导线连接到待测电路。

### 11.3.1 单相连接

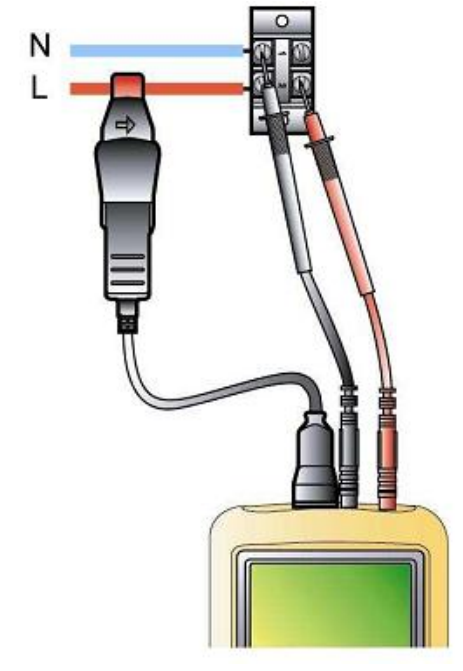

11.3.2 平衡三相

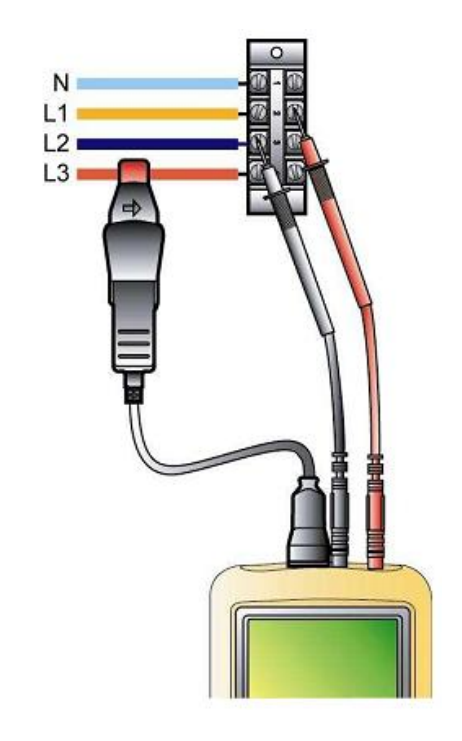

# 11.4 波形模式

提示:任何屏幕都可通过 <sup>1</sup>键来截取,参考第8章,当 CA8230 连接至电网时,按下 <sup>1</sup>键. **11.4.1 显示波形** 

参考 5.2

**11.4.2 显示最大,最小,峰值** 参考 5.3

11.4.3 显示所有值 RMS, DC, THD, CF, PST, KF, DF

参考 5.4

11.4.4 显示相序

参考 5.5

# 11.5 告警模式 🛆

提示:任何屏幕都可通过 3 键来截取,参考第8章 11.5.1 组态设定 设定要检测的参数,参见4.10 11.5.2 开始时间 功能介绍详见9.2 11.5.3 自动停止 告警侦测将在用户设定的结束时间自动停止 11.5.4 主动停止 功能介绍详见9.2.3 11.5.5 浏览告警日志 功能介绍详见9.3 **11.5.6 删除告警日志** 功能介绍详见 9.4

# 11.6 记录模式 🥯

提示:任何屏幕都可通过<sup>199</sup>键来截取,参考第 8 章 11.6.1 组态设定 设定要检测的参数,参见 4.9 11.6.2 开始一个记录模式 功能介绍详见 10.2 11.6.3 浏览记录 功能介绍详见 10.5

# 11.7 功率模式

提示:任何屏幕都可通过 **③**键来截取,参考第8章 **11.7.1 测量电能消耗** 功能介绍详见 6.2 **11.7.2 测量电能产生** 功能介绍详见 6.3

# 11.8 谐波测量 📖

提示:任何屏幕都可通过 () 键来截取,参考第 8 章 11.8.1 电压测量 详见 7.2 11.8.2 电流测量 详见 7.3 11.8.3 视在功率测量 详见 7.4 11.8.4 电压专家模式 详见 7.5 11.8.5 电流专家模式 详见 7.6

### 11.9 传输数据至 PC

PAT 软件自动定义 C.A 8230 与 PC 之间的传输速度。仪器测得的所有数据皆可保存供将来使用。 注意: 传输不会删除已存数据。

# 11.10 删除数据

用户在测试前可删除已存数据以释放存储空间。参 阅 4.11 章节

# 11.11 关机

用户按下绿色①关机

处于记录状态时, C.A 8335 需先确认才可关机,信息 Are you sure you want to switch off the instrument?出 现通过<sup>会会</sup>键选择 *Yes* 或 *No* 

如选择 NO,记录将继续。

如选择 YES,截止到那一时刻的数据记录将被 保存,随后仪器关机。

# 11.12 CA8230 供电

11.12.1 电池充电
 参见 3.9.3
 11.12.2 电源工作
 参见 3.9.6

# 12 维护和保养

### 12.1 重要建议

维修时只能使用特定的零配件。对于第三方(非本 公司售后服务部门或经认可的维修人员)在维修中 造成的意外后果,我们概不负责。

### 12.2 电池充电

当使用专用适配器将仪器连接到外部 AC 电源时, 仪器内电池将自行充电。

为了保证安全和确保电源适配器的工作正常,更换 充电电池时务必关机。

请勿将电池投入到火中。

请勿将电池置于高于100度的环境中。

请勿将电池短路。

注意:移除电池后,仪器的时间和日期信息将保持 一分钟。

#### 12.3 清理外壳

清洁时请用软布蘸取肥皂水擦拭,然后用湿布擦干。 请勿使用任何化学试剂。

#### 12.4 校准

所有的测试与测量都必须定期校正, C.A. 8335 也不例外。

建议每年至少做一次校准;如要检测和校准,请与 我们的分公司或代理商联系。

获取更多信息请联系:: Tel.: 02 31 64 51 43 Fax: 02 31 64 51 09

#### 12.5 维修

#### 12.5.1 保修期内或保修期外的维修

请将仪器送到 C.A 或指定代理商。 获取更多信息请联系:: Tel: 02 31 64 51 43

Fax: 02 31 64 51 09

12.5.2 法国外的维修

不管什么情况,请将仪器送到 C.A 或指定的经销商。

## 12.6 内部软件升级

用户可通过 RS232 连接线对 C.A 8335 进行内部软件升级以集成更多功能,新版本软件可在 Chauvin Arnoux 网站(www.chauvin-arnoux.com)下载。

内部软件的更新意味着与硬件版本兼容,该版本信息显示在组态菜单下的关于子菜单界面。

警告:升级内部软件将删除仪器内所有数据,包括 组态设定,告警日志,截屏,启动电流记录,运行 记录等。升级前请通过 PAT 软件将相关数据备份至 PC。

#### 12.7 电流钳

电流钳头必须按如下方式维护和校:

1 清洁时请先用软布蘸取肥皂水擦拭,然后用湿布 擦干。

2 用布擦拭电流钳,保持钳头 (MN93, MN93A, C193 及 PAC93)钳口部分干净,在裸露的金属部 分可抹油以防生锈。

3 每两年做一次校准

| 按键  | 功能、导航和模式切换,可以戴手套<br>操作 |
|-----|------------------------|
| 支撑架 | 保持仪器与水平面成 30 角         |
| 电池仓 | 用来装可充电电池               |
| 尺寸  | 总体: 211 x 108x 60MM    |
| 重量  | 880 克(含充电电池).          |

# 13.1 电源

| 13.2.1 外部电源供电 |                                                 |  |  |  |
|---------------|-------------------------------------------------|--|--|--|
| 类型            | 专用外部电源 600 V,RMS, cat<br>III.                   |  |  |  |
| 使用范围          | 230 V ± 10 % @ 50 Hz 和 120<br>V ± 10 % @ 60 Hz. |  |  |  |
| 最大功率          | 23.7VA.                                         |  |  |  |

# 13.2 电池供电

C.A 8230 可在不与外部电源连接的情况下使用,也可以在电源掉电的时候使用。

| 电池   | 6 节 NiMH 或者 NiCd 充电电池       |
|------|-----------------------------|
| 容量   | 1800mAh (NiMH ) 或 者 900     |
|      | mAh(NiCd)的容量                |
| 标称电压 | 1.2 V 每一节,总共 7.2V           |
| 寿命   | 最少 300(NiMH )或者 900(NiCd)次充 |
|      | 电/放电使用                      |
| 充电电流 | 0.6A-0.8A                   |
| 充电时间 | 约 4 小时(NiMH)                |
|      | 约为1.5 小时(NiCd)              |
| 工作温度 | [0 °C; 50 °C]               |
| 充电温度 | [10 °C; 40 °C]              |
| 储存温度 | 存储 ≤ 30 天: [-20 °C; 50 °C]  |
|      | 存储: 30-90 天:                |

# 13 总体指标

| 外壳  | 弹性体包覆机身外壳设计                |
|-----|----------------------------|
| 连接头 | 2个 电压测量插口                  |
|     | 1 个 特定电流连接头(自动识别电流<br>传感器) |
|     | 1个 专用外部电源连接头               |
|     | 1个光口线                      |

```
[-20 °C; 40 °C]
存储: 90 天 - 1 年:
```

[-20 °C; 30 °C]

#### 13.2.3 能耗

待机模式

| 屏幕亮度为 | 150%时 |
|-------|-------|
|       |       |

40mA

200 mA

#### 13.3 适用范围

#### 13.3.1 机械条件

根据 IEC 61010-1, C.A 8335 是一台便携式移动 仪器。

- §工作位置:任何位置
- §工作时参考位置:放在水平台面上,用支撑架立着 或平放。
- § 硬度 (IEC 61010-1)
- § 落体试验 (IEC 61010-1)
- § 密封性: IP 50 遵照 NF EN 60529 A1 (电气 IP2X 对于端子).

#### 13.3.2 电磁兼容性

- **13.3.2.1 抗干扰性**(根据 NF EN 613261 1 A3) § 抗静电放电 (IEC 61000-4-2)
- §抗辐射 (根据 IEC 61000-4-3 和 IEC 61000-4-8)
- § 抗快速暂态干扰 (IEC 61000-4-4)
- § 抗电压冲击 (IEC 61000-4-5)
- § 抗射频干扰 (根据 IEC 61000-4-6)
- § 电压中断 (根据 IEC 61000-4-11)
- 13.3.2.2 干扰性(根据 NF EN 61326 1 A3)
- §A 类仪器(不接电源).
- § B 类仪器 (接电源).

### 13.3.3 使用安全

§ 应用遵照 IEC 61010-1 安全条例. (电压输入端口之间用保护阻抗隔离). § 污染等级: 2.

- § 安装 cat III , 操作电压 600 V<sub>RMS</sub>.
- §端口相对地双重隔离(符号 D).
- § 电压输入端,电源,以及其他 I/O 端口之间均采 用双重隔离(符号回).
- § 室内使用

#### 13.4 环境条件

#### 13.4.1 气候条件

下图显示关于环境温度和湿度的条件

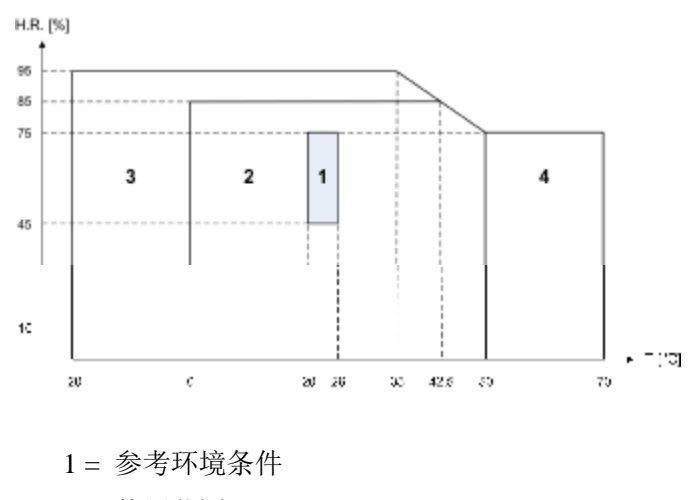

2= 使用范围

- 3=储存条件范围(含电池)
- 4=储存条件范围(不含电池)

#### 13.4.2 海拔条件

使用: [0 m; 2,000 m]

储存: [0 m; 10,000 m]

# 14.1 参考条件

| 参数              | 参考条件                                                          |
|-----------------|---------------------------------------------------------------|
| 环境温度            | 23 °C ± 3 K                                                   |
| 湿度(相对湿度)        | [ 45 % ; 75 % ]                                               |
| 大气压强            | [860 hPa; 1060 hPa]                                           |
| 相电压             | [50 V <sub>RMS;</sub> 600 V <sub>RMS</sub> ] (不含直流)(< 0.5 %)  |
| 标准电路输入电压        | [30 mV <sub>RMS</sub> ; 1 V <sub>RMS</sub> ] (不含直流) (< 0.5 %) |
| Rogowski 电路输入电压 | 11.8 mVRms to 118 mVRms(不含直流) (< 0.5%).                       |
| 电网频率            | 50 Hz ± 0.1 Hz 和 60 Hz ± 0.1 Hz                               |
| 移相              | 0° (有功功率) 和 90° (无功功率)                                        |
| 谐波              | < 0,1 %                                                       |
| 电压不平衡度          | 3 <sup>0</sup> mode OFF                                       |

# 14.2 电气特性

| 14.2.1 电压输 | <b>ì入特性</b>                                    |  |  |
|------------|------------------------------------------------|--|--|
| 使用范围:      | 0 V <sub>RMS</sub> 到 600V <sub>RMS</sub> AC+DC |  |  |
|            | 相与中性线                                          |  |  |
|            | 0 Vrms 到 660 Vrms AC+DC                        |  |  |
|            | 线电压(要满足相对地的电压不超<br>过 600 V <sub>RMS</sub> )    |  |  |
| 输入阻抗:      | <b>451 kΩ (</b> 相和中性点之间,以及中<br>性点与地之间)         |  |  |
| 允许过载       | 1.2 x V <sub>nom</sub> (持续)                    |  |  |
|            | 2 x V <sub>nom</sub> (1s).                     |  |  |
| 14.2.2 电流输 | <b>ì入特性</b>                                    |  |  |
| 工作范围:      | [0 V; 1 V]                                     |  |  |
| 输入阻抗:      | 1 MΩ.                                          |  |  |

AmpFLEX<sup>™</sup> 组态将电流输入转换成积分器组合
('Rogowski'通道)能够解读专用于柔性线圈
(Rogowski)的信号,输入阻抗在此情况下,下降
到12.4 kΩ。

1.7 V.

#### 14.2.3 带宽

允许过载

| 测量方式        | 每周期 <b>256</b> 点 ,比如:                |
|-------------|--------------------------------------|
|             | 对  50 Hz: 6.4 kHz<br>(256 × 50 ÷ 2). |
|             | 对 60 Hz: 7.68 kHz<br>(256 × 60 ÷ 2). |
| 模拟量到 -3 dB: | > 10 kHz.                            |

14.2.4 主机特性(不含电流钳)

注意:在平衡三相模式下是无效的(标准单相连接) 下表数据特指理想电流钳(完全线性且没有相位 移)。电流特性及其派生值由两种情况分别介绍:一 组"不含 AmpFLEX<sup>TM</sup>,另一组"含 AmpFLEX<sup>TM</sup>。

| 测量值                 |                       | 测量范围                |                                 |                                          | 参考范围内的                 |  |
|---------------------|-----------------------|---------------------|---------------------------------|------------------------------------------|------------------------|--|
|                     |                       | 最小值                 | 最大值                             | 显示精度                                     | 最大误差                   |  |
|                     | 频率                    | 40 Hz               | 69 Hz                           | 0.01 Hz                                  | ±(1 pt)                |  |
| 林                   | 目电压<br>直(TRMS)        | 6 V                 | 600 V <sup>(1)</sup>            | 0.1 V                                    | ±(0.5 % + 2 pts)       |  |
| 直                   | 流电压                   | 6 V                 | 600V                            | 0.1 V                                    | ±(1 % + 5 pts)         |  |
|                     | 不含 Amp <i>FLEX</i> ™  | $I_{nom} \div 1000$ | $1.2 \times I_{nom}$            | 0.1 A<br>I < 1000 A                      | ±(0.5 % + 2 pts)       |  |
| 电流                  |                       | [A]                 | [A]                             | 1 A<br>I≥1000 A                          | ±(0.5 % + 1 pt)        |  |
| (TRMS)              | 含 Amp <i>FLEX</i> TM  | 10 A                | 6500 A                          | 0.1 A<br>I < 1000 A                      | ±(0.5 % + 1 A)         |  |
|                     |                       |                     |                                 | 1 A<br>I≥1000 A                          |                        |  |
| 直                   | 流电流                   | 1 A                 | $1700  A^{(3)}$                 | 0.1 A<br>I < 1000 A<br>1 A<br>I ≥ 1000 A | ±(1 % + 1 A)           |  |
| 由流峰值                | 不含 Amp <i>FLEX</i> TM | 0.4                 | $1.7 	imes I_{nom}$ $[A]^{(4)}$ | 0.1 A<br>I < 1000 A                      | $+(1\% + 1\Delta)$     |  |
| ·G9//·平田            | 含 Amp <i>FLEX</i> ™   | UA                  | 9,190 A <sup>(5)</sup>          | 1 A<br>I≥1000 A                          | $\pm (1 \ 70 + 1 \ A)$ |  |
|                     | 不含 Amp <i>FLEX</i> ™  | $I_{nom} \div 100$  | $1.2 	imes I_{nom}$             | 0.1 A<br>I < 1000 A                      | ±(1 % + 5A)            |  |
| 半个周期电流              | ты тапр 2201          | [A]                 | [A]                             | 1 A<br>I≥1000 A                          | ±(1 % + 1 A)           |  |
| TRMS <sup>(7)</sup> | 含 Amp <b>FLEX™</b>    | 100 A               | 6500 A                          | 0.1 A<br>I < 1000 A<br>1 A<br>I ≥ 1000 A | ±(1.5 % + 4 A)         |  |
| 相目                  |                       | 6 V                 | 850V <sup>(6)</sup>             | 0.1 V                                    | ±(1 % + 5 V)           |  |

| 半周期相电        | 县压 TRMS <sup>(3)</sup>                                                               | 6 V       | 600 V <sup>(1)</sup> | 0.1 V                                                                                                    | ±(0.8 % + 5V)                                                                                               |
|--------------|--------------------------------------------------------------------------------------|-----------|----------------------|----------------------------------------------------------------------------------------------------|----------------------------------------------------------------------------------------------------|
| ide tot      | * <b>TT</b> ₩**                                                                      | 1         | 4                    | 0,01                                                                                                    | ±(1 % + 2 pts)                                                                                              |
| <b>叫軍1</b> 目 | 1.口蚁                                                                                 | 4         | 9,99                 | 0,01                                                                                                    | ±(5 % + 2 pts)                                                                                              |
| 有功功率         | 不含<br>Amp <i>FLEX</i> ™                                                              | 0W        | 9999 kW              | 4 digits                                                                                                    | $\pm (1 \%)$<br>Cos $\phi \ge 0.8$<br>$\pm (1.5 \% + 10 \text{ pts})$<br>$0.2 \le \text{Cos } \phi < 0.8$   |
| 有功功举         | 含 Amp <i>FLEX</i> ™<br>&<br>Mini-Amp <i>FLEX</i>                                     | 0W        | 9999 kW              | 4 digits                                                                                                    | $\pm (1 \%)$<br>Cos $\phi \ge 0.8$<br>$\pm (1.5 \% + 10 \text{ pts})$<br>$0.5 \le \cos \phi < 0.8$          |
| 无功功率         | 不含<br>Amp <i>FLEX</i> ™<br>&<br>Mini-Amp <i>FLEX</i>                                 | 0 VAR     | 9999 kVAR            | 4 digits                                                                                                    | $\pm (1 \%)$<br>Sin $\phi \ge 0.5$<br>$\pm (1.5 \% + 10 \text{ pts})$<br>$0.2 \le \text{Sin } \phi < 0.5$   |
| (感性、容性)      | (感性、容性)<br>含 Amp <i>FLEX</i> <sup>™</sup><br>& 0 VAR 9999 kV<br>Mini-Amp <i>FLEX</i> | 9999 kVAR | 4 digits             | $\pm (1.5 \%)$<br>Sin $\phi \ge 0.5$<br>$\pm (2.5 \% + 20 \text{ pts})$<br>$0.2 \le \text{Sin } \phi < 0.5$ |                                                                                                    |
| 视在功率         |                                                                                      | 0 VA      | 9999 kVA             | 4 digits                                                                                                    | ±(1 %)                                                                                                    |
| 功率           | <b>逐因数</b>                                                                           | -1        | 1                    | 0,001                                                                                                    | $\pm (1.5 \%)$<br>Cos $\phi \ge 0.5$<br>$\pm (1.5 \% + 10 \text{ pts})$<br>$0.2 \le \text{Cos } \phi < 0.5$ |

- (1)  $1,2 \times 1000 \times \sqrt{2} = 1700 A$
- (2)  $1,2 \times I_{nom} \times \sqrt{2} = 1,7 \times I_{nom}$
- (3)  $6500 \times \sqrt{2} = 9190A$
- (4)  $600 \times \sqrt{2} = 850V$
- (5) 偏差绝对值不能超过振幅峰值的 95%。亦即: s(t) = S × sin(ωt) + O, 其中: |O| ≤ 0.95 × S (S 为正值) 波形模式下的最大、最小值与告警和启动电流模式下的 V<sub>RMS</sub>、 A<sub>RMS</sub> 值(不含中性线), 都是半周期 值测量值。

(6)对地电压,相电压测量时不能超过 600V RMS (三相连接中不能超过 380V RMS)

|                                                                                                    |                                                                                              | 测量范围   |            |                                           |                                                                                               |  |
|----------------------------------------------------------------------------------------------------|----------------------------------------------------------------------------------------------|--------|------------|-------------------------------------------|-----------------------------------------------------------------------------------------------|--|
| :                                                                                                    | 测量                                                                                           | 最小值    | 最大值        | 显示精度                                      | 参考范围内的最大误差<br>                                                                                |  |
|                                                                                                    | 不含<br>Amp <i>FLEX</i> ™                                                                      | 0 Wh   | 9999 MWh   | 4 digits                                  | $\pm (1 \%)$<br>Cos $\phi \ge 0.8$<br>$\pm (1,5 \%)$                                          |  |
| 有功电能                                                                                                    | 含 Amp <i>FLEX</i> ™                                                                          | 0 Wh   | 9999 MWh   | 4 digits                                  | $0,2 \le \cos \phi < 0.8$<br>±(1 %)<br>Cos \phi \ge 0.8<br>±(1,5 %)<br>0,5 \le Cos \phi < 0.8 |  |
|                                                                                                    | 不含<br>Amp <b>FLEX™</b>                                                                       | 0 VARh | 9999 MVARh | 4 digits                                  | $\pm (1 \%)$<br>Sin $\phi \ge 0.5$<br>$\pm (1.5 \%)$<br>$0.2 \le Sin \phi < 0.5$              |  |
| 无功电能                                                                                                    | 含 Amp <i>FLEX</i> ™                                                                          | 0 VARh | 9999 MVARh | 4 digits                                  | $\pm (1.5 \%)$<br>Sin $\phi \ge 0.5$<br>$\pm (2,5 \%)$<br>$0.2 \le Sin \phi < 0.5$            |  |
| 视                                                                                                    | 在电能                                                                                          | 0 VAh  | 9999 MVAh  | 4 digits                                  | ±(1 %)                                                                                        |  |
| 退相位                                                                                                    |                                                                                              | -179°  | 180°       | 1°                                        | ±(2°)                                                                                         |  |
| Tangent VA <sup>3</sup> 50 VA                                                                                                    |                                                                                              | -32.76 | 32.76      | 0.001<br>Tan φ < 10<br>0.01<br>Tan φ ≥ 10 | $\pm(1^\circ)$ for $\phi$                                                                     |  |
| <b>功率</b><br>(                                                                                                    | 因数位移<br>DPF)                                                                                 | -1     | 1          | 0.001                                     | ±(1°) for φ<br>&<br>±(5 pts) for DPF                                                          |  |
| 谐波比率 Î [1; 50] (V <sub>RMS</sub> > 50 V) 不含 AmpFLEX <sup>TM</sup> (I <sub>RMS</sub> > 3 × I <sub>nom</sub> ÷ 100) 含 AmpFLEX <sup>TM</sup> (I <sub>RMS</sub> > I <sub>nom</sub> ÷ 10) |                                                                                              | 0 %    | 999,9 %    | 0,1 %                                     | ±(1 % + 5 pts)                                                                                |  |
| (V <sub>RM</sub><br>不含 A<br>(I <sub>RMS</sub> >                                                                                                    | 贅波角<br><sub>IS</sub> > 50 V)<br>Amp <i>FLEX</i> <sup>TM</sup><br>3 × I <sub>nom</sub> ÷ 100) | -179°  | 180°       | 1°                                        | ±(3°)<br>∈ [1; 25]                                                                            |  |

| 含 AmpFLEXTM                   |      |         |       | ±(10°)                        |  |
|-------------------------------|------|---------|-------|-------------------------------|--|
| $(I_{RMS} > I_{nom} \div 10)$ |      |         |       | ∈ [26; 50]                    |  |
| 总谐波率                          | 0.0/ |         | 0.1.% |                               |  |
| (THD 或 THD-F) £ 50            | 0 %  | 999,9 % | 0,1 % | $\pm (1 \% + 5 \text{ pts})$  |  |
| 失真因数                          | 0.0/ |         | 0.1.% | 1(1.0) + 10.5(-)              |  |
| (DF 或 THD-R) £ 50             | 0 %  | 999,9 % | 0,1 % | $\pm (1 \% + 10 \text{ pts})$ |  |
| K 因数                          | 1    | 99,99   | 0,01  | ±(5 %)                        |  |
|                               |      |         |       |                               |  |

**注意**: |Cos φ| = 1 或 |Sin φ| = 1 时,功率和电能测量偏差值最大且代表其它角误差值。

### 14.2.5 电流钳特性

电流钳误差由仪器内标准修正值自动修正,该修正值应用于修正相位和振幅,其值取决于所连传感器类型 (自动识别)和电流值增量。电流 RMS 值测量误差及相位误差与附加误差(加到仪器的误差)有关,这些 附加误差以参数形式由仪器计算得出(如功率、电能、功率因数、正切值等)。

| 电流钳类型                              | 电流 TRMS          | I <sub>RMS</sub> 最大误差            | 相位角f最大误差 |  |
|------------------------------------|------------------|----------------------------------|----------|--|
|                                    | [1 A; 10 A]      |                                  | N.S.     |  |
| PAC93 钳头                           | [10 A; 100 A]    | $\pm (1.5 \% + 1 \text{ A})$     | ±(2°)    |  |
| 1000 A                             | [100 A; 800 A]   | ±(3 %)                           | ±(1,5°)  |  |
|                                    | [800 A; 1200 A]  | ±(5 %)                           |          |  |
|                                    | [1 A; 3 A]       |                                  | N.S.     |  |
| C193 钳头                            | [3 A; 10 A]      | ±(0,8 %)                         | ±(1°)    |  |
| 1000 A                             | [10 A; 100 A]    | ±(0,3 %)                         | ±(0,5°)  |  |
|                                    | [100 A; 1200 A]  | ±(0,2 %)                         | ±(0,3°)  |  |
| Атр <i>FLEX</i> <sup>тм</sup> А193 | [10 A; 100 A]    | ±(3 %)                           | ±(1°)    |  |
| 3000A                              | [100 A; 6500 A]  | ±(2 %)                           | ±(0,5°)  |  |
|                                    | [0.5 A; 2 A]     | $\pm (2.0( \pm 1.4))$            | N.S.     |  |
| MN93 钳头                            | [2 A ; 10 A[     | $\pm (3 \% + 1 A)$               | ±(6°)    |  |
| 200 A                              | [10 A; 100 A]    | ±(2.5 % + 1 A)                   | ±(3°)    |  |
|                                    | [100 A; 240 A]   | ±(1 % + 1 A)                     | ±(2°)    |  |
| MN02A ##3                          | [100 mA; 300 mA] | +(0.7.% + 2.m.Å)                 | N.S.     |  |
|                                    | [300 mA; 1 A]    | $\pm (0.7 \ \% + 2 \ \text{mA})$ | ±(1,5°)  |  |
| 100 A                              | [1 A; 120 A]     | ±(0,7 %)                         | ±(0,7°)  |  |
| MN02A 供到                           | [5 mA; 50 mA]    | $\pm(1 \% + 0.1 \text{ mA})$     | ±(1,7°)  |  |
|                                    | [50 mA; 500 mA[  | ±(1 %)                           |          |  |
| 5A                                 | [500 mA; 6 A]    | ±(0,7 %)                         | Ξ(1)     |  |
| Adapter                            | [5 mA; 50 mA]    | ±(1 %)                           | ±(1°)    |  |
| 5 A                                | [50 mA; 6 A]     | ±(0,5 %)                         | ±(0°)    |  |

# 15 附录

本章列出 C.A.8230 计算各种参数的数学公式 。

## 15.1 数学公式

#### 15.1.1 网络频率和采样

对电网的采样为每周期(40Hz 到 70Hz)获取 256 个点。由于要计算无功功率,不平衡度和谐波率和 谐波角,采样是必要的。

设备在电网频率上的采样取决于默认的电压通道, 一旦电压不足,采样过程将由电流通道提供

## 15.1.2 半周期电压电流有效值

相电压半周期的有效值

$$Vdem = \sqrt{\frac{1}{NechLobe}} \cdot \frac{\sum_{n:Zéro suivant}}{\sum_{n:Zéro}} W[n]^2$$

线电压半周期的有效值

$$Adem = \sqrt{\frac{1}{NechLobe}} \cdot \frac{\sum_{n:Zéro suivant}^{Zéro suivant}}{\sum_{n:Zéro}} A[n]^2$$

**注意**:用半周期值计算,可以避免错失任何波形错误。

#### 15.1.3 半周期有效最大最小值

Vmax = max( Vdem ) , Vmin = min( Vdem )

Amax = max( Adem ) , Amin = min( Adem )

#### 15.1.4 PST 计算

该方法是受标准 CEI 61000 - 4 -15 启示而得到的.

PST 每 10 分钟更新一次。

#### 15.1.5 电压和电流峰值计算

Vpp = max(V[n]), Vpm = min(V[n])  $n \in [0..NECHPER -1]$ 

App = max(A[n]), Apm = min(A[n]) 
$$n \in [0..NECHPER-1]$$

#### 15.1.6 峰值因数

电压峰值因数

$$\operatorname{Vef} = \frac{\operatorname{Vpp} - \operatorname{Vpm}}{2 \cdot \sqrt{\frac{1}{NECHPER} \cdot \sum_{n=0}^{NECHPER - 1} \mathcal{V}[n]^2}}$$

电流峰值因数

$$Acf = \frac{App - Apm}{2 \cdot \sqrt{\frac{1}{NECHPER} \cdot \sum_{n=0}^{NECHPER} A[n]^2}}$$

15.1.7 电流电压 1 秒有效值

$$Vrms = \sqrt{\frac{1}{NechSec} \cdot \sum_{n=0}^{NechSec - 1} \mathcal{V}[n]^2}$$

$$\operatorname{Arms} = \sqrt{\frac{1}{NechSec} \cdot \sum_{n=0}^{NechSec-1} A[n]^2}$$

NechSec: 1S 内采样的数目

#### 15.1.8 谐波计算

计算通过 FFT (16 位) 1024 点,4 周期没有窗口化 (看 CEI 1000-4-7). Vharm 和 Aharm 是以基波值为基 础通过实部以及虚部进行计算的

$$V thd = \frac{\sqrt{\sum_{n=2}^{50} V harm[n]^2}}{V harm[1]}$$
$$A thd = \frac{\sqrt{\sum_{n=2}^{50} A harm[n]^2}}{A harm[1]}$$

#### 15.1.9 K因数

K 因数

$$Akf = \frac{\sum_{n=1}^{n=50} n^2 \cdot Aharm[n]^2}{\sum_{n=1}^{n=50} Aharm[n]^2}$$

15.1.10 单相连接中的功率计算 有功功率

$$W = \frac{1}{NechSec} \sum_{n=0}^{NechSec-1} V[n] \cdot A[n]$$

无功功率

$$VAR = \frac{1}{NechSec} \sum_{n=0}^{NechSec-1} VF[n-NECHPER/4]AF[n]$$
(不含

谐波)

# 15.1.11 平衡三相连接中的功率计算

总的有功功率:

$$W = \frac{-3}{\sqrt{3 \times NechSec}} \sum_{n=0}^{NechSec-1} U[n - NECHPER/4].A[n]$$

总的视在功率:

$$VA = \frac{3}{\sqrt{3}} \cdot U_{RMS} \cdot A_{RMS}$$

总的无功功率(含谐波)

 $VAR = \sqrt{VA^2 - W^2}$ 

总的无功功率(不含谐波)

$$VAR = \frac{3}{\sqrt{3} \times NechSec} \sum_{n=0}^{NechSec-1} UF[n].AF[n]$$

#### 15.1.12 比率

功率因数

 $PF = \frac{W}{VA}$  位移功率因数

 $DPF = cos(\phi)$ 

余弦角 是基波电压相电流间的相位角

$$\cos(\phi) = \frac{\sum_{n=0}^{NechSec-1} VF[n] \cdot AF[n]}{\sqrt{\sum_{n=0}^{NechSec-1} VF[n]^2} \cdot \sqrt{\sum_{n=0}^{NechSec-1} AF[n]^2}}$$

### 15.1.13 电能计算

有功功率消耗:

Whe = 
$$\sum_{\text{Tint}} \frac{W}{3600}$$
 pour W  $\ge 0$ 

有功功率产生:

Whg = 
$$\sum_{\text{Tint}} \frac{-W}{3600}$$
 pour W < 0

视在功率消耗:

VAhc = 
$$\sum_{\text{Tint}} \frac{VA}{3600}$$
 pour W  $\ge 0$ 

视在功率产生:

$$VAhg = \sum_{Tint} \frac{VA}{3600} \text{ pour W} < 0$$

\*\* \*

感性有功功率消耗:

VARhLc = 
$$\sum_{\text{Tint}} \frac{VAR}{3600}$$
 pour VAR  $\ge 0$  et W  $\ge 0$ 

容性有功功率消耗:

$$VARhCc = \sum_{Tint} \frac{-VAR}{3600} \text{ pour VAR} < 0 \text{ et } W \ge 0$$

容性有功功率产生:

$$VARhCg = \sum_{Tint} \frac{VAR}{3600}$$
 pour  $VAR \ge 0$  et W < 0

感性性有功功率产生:

VARhLg = 
$$\sum_{\text{Tint}} \frac{-VAR}{3600}$$
 pour VAR < 0 et W < 0

## 15.2 回差

回差是一种过滤原理,通常用在临界值侦测情况下 比如报警模式 (看章节 4.10).正确的设置回差 值 可以避免因测量值在临界值上下波动而导致状 态的反复变化。

# 15.2.1 骤升侦测

假定回差为 2%,骤升侦测结束时的值为参考临界 电压的(100 %-2 %),即 98 %

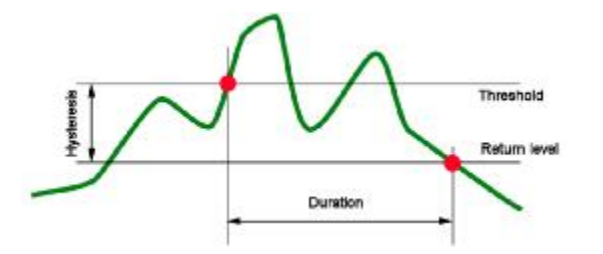

15.2.2 骤降和中断侦测

假定回差为 2%,骤降侦测结束时的值为参考临界 电压的(100 %+2 %),即 102 %

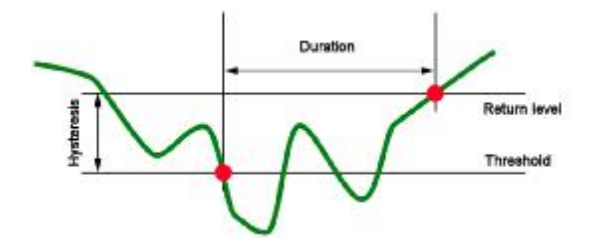

# 15.3 波形模式中的最小刻度值

对于所有型号的电流钳

最小电流显示和最小刻度值表

| 电流传感器的类型                       | 最小电流有效值 [A]          | 最小电流刻度值 [A]           |
|--------------------------------|----------------------|-----------------------|
| Amp <b><i>FLEX</i>™</b> 3000 A | 9                    | 60                    |
| PAC93 1000 A 电流钳               | 1                    | 10                    |
| C193 1000 A 电流钳                | 0.5                  | 10                    |
| MN93 200 A 电流钳                 | 0.5                  | 2                     |
| MN93A 100 A 电流钳                | 0.2                  | 1                     |
| MN93A 5 A 电流钳                  | (初级× 5) ÷ (次级× 1000) | (初级×5×10)÷(次级×1000)   |
| 5 A 适配器                        | (初级× 5) ÷ (次级× 1000) | (初级×5×10) ÷ (次级×1000) |

Arms ≤最小电流显示

ARMS = 0

含有 MN93A 钳 (5A 量程) and the 5A 适配器

最小电流显示 ≤0.2 或者[最小电流显示]=0.2

最小电流刻度值 ≤1 或者最小电流刻度值=1

最小电压显示是 5V

 $V_{RMS} \le 5 V \Rightarrow V_{RMS} = 0 V$ 

# 16 订购

# 16.1C.A8230 电能质量分析仪

| C.A 8230 主机     | P01 1606 30 |
|-----------------|-------------|
| C.A 8230 MN93A  | P01 1606 31 |
| C.A 8230 AMP450 | P01 1606 32 |

| <b>`</b> 插 | ſΫ | 惥   | ß  | 付 |   |
|------------|----|-----|----|---|---|
| 1702       | ∽  | 'НН | 11 |   | • |

§1x 肩背包( No.5)

§1x6芯可充电电池组(NiMH)

- § 1x 黑色带有香蕉插头的测量导线(1.5mm)
- § 1x 红色带有香蕉插头的测量导线(1.5mm)
- § 红色表棒(4mm)
- § 黑色表棒(4mm)
- §1x 黑色鳄鱼夹
- § 1x 红色鳄鱼夹
- §1x 电源适配器
- § 1 光口 usb 线
- §1xDATAViewer 软件
- §1x用户手册光盘(5国语言)

# 16.2 附件

| MN93 钳头  | P01 1204 25 |
|----------|-------------|
| MN93A 钳头 | P01 1204 34 |

| PAC93 钳头                   | P01 1200 79 |
|----------------------------|-------------|
| C193 钳头                    | P01 1203 23 |
| Amp <b>FLEX</b> ™ A193 450 | P01 1205 26 |
| Amp <b>FLEX™</b> A193 800  | P01 1205 31 |
| 5A 三相适配盒                   | P01 1019 59 |

# 16.3 配件

| MN93A BK                              | P01. 1204. 34 |
|---------------------------------------|---------------|
| NO.5 背包                               | P01. 2980. 49 |
| AmpFLEX, A193, 450mm, BK              | P01. 1205. 26 |
| 两根香蕉线(1.5mm), RD+BK                   | P01. 2950. 91 |
| 两个鳄鱼夹 RD+BK                           | P01. 1018. 48 |
| 两根(4mm)表棒 RD+BK                       | P01. 1018. 55 |
| 电源适配器:230V,50HZ(600V<br>CATIII)       | P01. 1606. 40 |
| 6 节 1.2V NiMH 可充电 AA 电池<br>(1800 mAh) | P01. 2960. 37 |
| 光口 usb 线                              | HX0056-Z      |
| DB9F 光口串行线                            | P01. 2952. 69 |
| DB9M/USB 串行适配器                        | HX0055        |

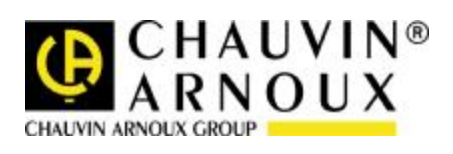

04 – 2010 691604A00-CN-Ed2

http://www.chauvin-arnoux.com

190, rue Championnet - 75876 PARIS Cedex 18 - FRANCE Tel.: +33 1 44 85 44 85 - Fax: +33 1 46 27 73 89 - <u>info@chauvin-arnoux.fr</u>